Line Leak Detection Systems, UST Leak Detection Equipment, Mag Sump Sensor, and Other Sensors

# Operability Testing Guide

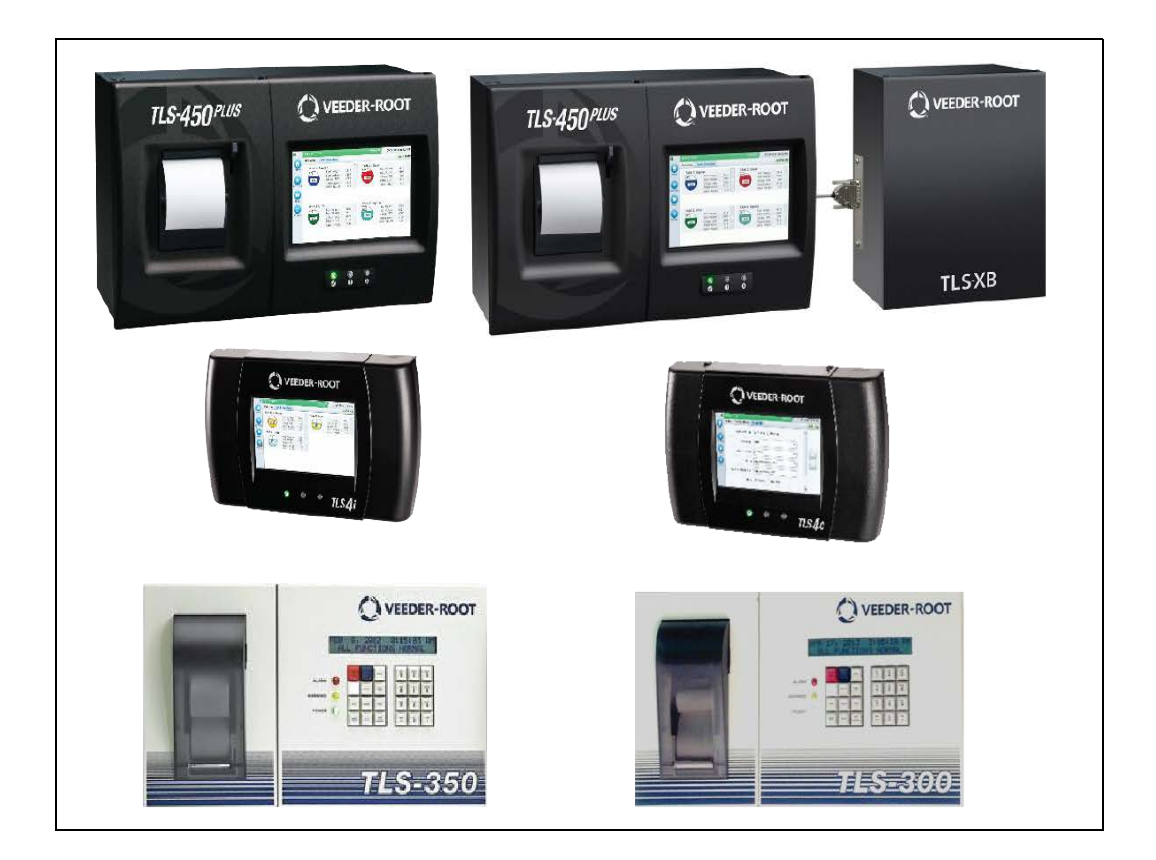

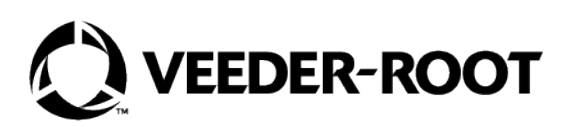

# Notice

Veeder-Root makes no warranty of any kind with regard to this publication, including, but not limited to, the implied warranties of merchantability and fitness for a particular purpose.

# Veeder-Root shall not be liable for errors contained herein or for incidental or consequential damages in connection with the furnishing, performance, or use of this publication.

Veeder-Root reserves the right to change system options or features, or the information contained in this publication.

This publication contains proprietary information which is protected by copyright. All rights reserved. No part of this publication may be photocopied, reproduced, or translated to another language without the prior written consent of Veeder-Root.

Contact TLS Systems Technical Support for additional troubleshooting information at 800-323-1799.

#### DAMAGE CLAIMS / LOST EQUIPMENT

Thoroughly examine all components and units as soon as they are received. If any cartons are damaged or missing, write a complete and detailed description of the damage or shortage on the face of the freight bill. The carrier's agent must verify the inspection and sign the description. Refuse only the damaged product, not the entire shipment.

Veeder-Root must be notified of any damages and/or shortages within 30 days of receipt of the shipment, as stated in our Terms and Conditions.

#### **VEEDER-ROOT'S PREFERRED CARRIER**

- 1. Contact Veeder-Root Customer Service at 800-873-3313 with the specific part numbers and quantities that were missing or received damaged.
- 2. Fax signed Bill of Lading (BOL) to Veeder-Root Customer Service at 800-234-5350.
- 3. Veeder-Root will file the claim with the carrier and replace the damaged/missing product at no charge to the customer. Customer Service will work with production facility to have the replacement product shipped as soon as possible.

#### **CUSTOMER'S PREFERRED CARRIER**

- 1. It is the customer's responsibility to file a claim with their carrier.
- 2. Customer may submit a replacement purchase order. Customer is responsible for all charges and freight associated with replacement order. Customer Service will work with production facility to have the replacement product shipped as soon as possible.
- 3. If "lost" equipment is delivered at a later date and is not needed, Veeder-Root will allow a Return to Stock without a restocking fee.
- 4. Veeder-Root will NOT be responsible for any compensation when a customer chooses their own carrier.

#### **RETURN SHIPPING**

For the parts return procedure, please follow the appropriate instructions in the "General Returned Goods Policy" pages in the "Policies and Literature" section of the Veeder-Root **North American Environmental Products** price list. Veeder-Root will not accept any return product without a Return Goods Authorization (RGA) number clearly printed on the outside of the package.

~ ~

### Introduction

| General Testing Requirements        | 2 |
|-------------------------------------|---|
| Reference Documents                 | 2 |
| UST Leak Detection Equipment        | 2 |
| Red Jacket Mechanical Leak Detector | 2 |
| Safety Precautions                  | 3 |
| 5                                   |   |

### **Operability Verification of the Automatic Tank Gauge**

## (ATG)Systems

| Scope:                                                | 4  |
|-------------------------------------------------------|----|
| Before You Begin:                                     | 4  |
| ATG Inspection and Audible / Visual Test Requirements | 5  |
| TLS-3xx Audible and Visual Test Procedure             | 6  |
| TLS-4XX Audible and Visual Test Procedure             | 6  |
| Testing Battery Back-up Function                      | 8  |
| Testing and Replacing the Battery - TLS-350           | 8  |
| Testing and Replacing the Battery - TLS-300           | 10 |
|                                                       |    |

# Verifying Operability of ATG In-Tank Probe

| Scope:                                                            | 11 |
|-------------------------------------------------------------------|----|
| Before You Begin:                                                 | 11 |
| Service And Repair:                                               | 11 |
| Reference Documents                                               | 12 |
| ATG In-Tank Probe Inspection & In-Tank (Probe) Alarm Verification | 12 |
| Indoor / C-Store Activity (ATG)                                   | 12 |
| Forecourt Activity                                                | 13 |
| Probe Inspection (Record Results on Inspection form – Appendix B  | 13 |
| In-Tank Probe Alarm Verification Tests                            | 14 |

## Pressurized Line Leak Detection Operability Testing

| Scope                                                        | 22 |
|--------------------------------------------------------------|----|
| Before You Begin                                             | 22 |
| Service And Repair:                                          | 22 |
| Reference Documents                                          | 22 |
| 3 GPH testing utilizing the Red Jacket FX tester             | 23 |
| HARDWARE NECESSARY:                                          | 23 |
| TESTING PROCEDURE:                                           | 23 |
| 3 GPH testing utilizing the KWA LS 2003 Leak Detector Tester | 26 |
| Verification of 0.2 and 0.1 GPH Performance (if present)     | 27 |

## Verifying Operability of UST Leak Detection Equipment

| Scope:                                            |  |
|---------------------------------------------------|--|
| Compliance Inspection Recommendations:            |  |
| Reference Documents:                              |  |
| Test Results                                      |  |
| Testing of 'Probe Out' and 'Sensor Out' Condition |  |
| Alternate Procedure                               |  |

# Verifying Operability of Mag Sump Sensor

| Scope:               | 30 |
|----------------------|----|
| Reference Documents: | 30 |
| Before You Begin:    | 30 |

| Service And Repair:  | <br>30 |
|----------------------|--------|
| Required Hardware:   | <br>30 |
| Testing Procedure: . | <br>30 |

## Verifying Operability of Other Sensors

| Reference Documents: | .32  |
|----------------------|------|
| Before You Begin:    | .33  |
| Required Hardware:   | .33  |
| Alarm Filtering      | . 33 |
| Testing Procedure A: | . 34 |
| Testing Procedure B: | . 35 |
| Testing Procedure C: | . 36 |
| Testing Procedure D: | . 36 |
| Testing Procedure E: | . 37 |
| Testing Procedure F: | . 37 |
| Testing Procedure G: | . 38 |
| Testing Procedure H: | . 38 |
| Testing Procedure I: | . 39 |
| Testing Procedure J: | . 39 |
| Testing Procedure K: | . 40 |
| Testing Procedure L: | .41  |

# TLS-RF Wireless 2 (W2) Testing Procedure

| Testing Sensor Out Alarm    | 42 |
|-----------------------------|----|
| Testing Communication Alarm | 42 |

### **Appendix A - Filtered Alarms**

# Appendix B: ATG Inspection Checklists

# **Figures**

| Figure 1. | Battery Voltage Test Locations On ECPU Board | 8    |
|-----------|----------------------------------------------|------|
| Figure 2. | Removing Battery Cover                       | 9    |
| Figure 3. | Install New Battery                          | 9    |
| Figure 4. | Example TLS-450PLUS ATG Limits               | .15  |
| Figure 5. | Example TLS-3xx Series ATG Limits            | .16  |
| Figure 6. | Clearing Alarm                               | . 31 |

# **Tables**

| Table 1 |  |
|---------|--|
| Table 2 |  |
| Table 3 |  |

## Introduction

This manual contains instructions to comply with the US EPA CFR (Code of Federal Regulation) found in Title 40, Chapter I, Subchapter I, Subpart D – Release Detection, Part 280.40 (a) (3) (current as of 7/15/2015).

This regulation lists the requirement for tank system owners/operators to confirm the proper operation of their electronic and mechanical devices that supply release detection, at least annually, in accordance with manufacturer's instructions. You will find details herein on methods to test, report and repair any technical issues with the Veeder-Root ATG systems while conducting the required annual certification. Included in this manual are testing/inspection procedures for evaluating the TLS consoles, the liquid-level probes, standard and Mag Sump Sensors, WPLLD and PLLD Line Leak Sensors and other sensors of the Veeder Root product line which are in use for providing Release Detection compliance at tank & piping system facilities which are subject to applicable Release Detection requirements found within CFR40 Part 280.

The regulation at 280.40 (a) (3) specifies that a test of the proper operation must be performed at least annually and, at a minimum, as applicable to the facility, cover the following components and criteria:

#### Automatic tank gauge and other controllers

- Test the alarm
- ✓ Verify the system
- Test the battery backup

#### • Probes and sensors

- Inspect for residual buildup
- Ensure any floats move freely
- Ensure any shafts are not damaged
- Ensure the cables are free of kinks and breaks
- Test the alarm operability and communication with the controller

### Automatic line leak detector

- ✓ The CFR requirement listed at 280.45 (b) (1) stipulates that Owners and operators must maintain records of release detection equipment testing for at least (3) three years. The record must include each component tested, whether each component passed the test or needed to have action taken, and any action taken to correct an issue.
- **NOTICE** Veeder-Root environmental monitoring systems installed in accordance with installation manual requirements are designed to detect and report conditions that inhibit proper operation. Veeder-Root systems self-diagnose essential components, and if a component failure is detected, will not complete and report tank and line tests. The system will issue an audible and visual alarm when a failed or disconnected sensor is detected.

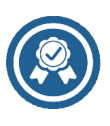

# **General Testing Requirements**

A certified Veeder-Root Technicians must be available (on site) to assist in these types of testing.

Service Technician Certification (Previously known as Level 2/3): Contractors holding valid Technician Certifications are approved to perform installation checkout, startup, programming and operations training, system tests, troubleshooting and servicing for all Veeder-Root Series Tank Monitoring Systems, including Line Leak Detection.

**TLS-3xx Technician Certification:** Contractors holding valid TLS-350 Technician Certifications are approved to perform installation checkout, startup, programming and operations training, troubleshooting and servicing for all Veeder-Root TLS-300 or TLS-350 Series Tank Monitoring Systems, including Line Leak Detection and associated accessories.

**TLS-4xx Technician Certification:** Contractors holding valid TLS-450 Technician Certifications are approved to perform installation checkout, startup, programming and operations training, troubleshooting and servicing for all Veeder-Root TLS-450 Series Tank Monitoring Systems, including Line Leak Detection and associated accessories.

**In-Station Diagnostics (ISD-PMC) Technician Certification:** ISD PMC Contractors holding a valid ISD/PMC Certification are approved to perform (ISD/PMC) installation checkout, startup, programming, and operations training. This training also includes troubleshooting and service techniques for the Veeder-Root In-Station Diagnostics system. A current Veeder-Root Technician Certification is a prerequisite for the ISD/PMC course.

All service personal on site must comply with all recommended safety practices identified by OSHA and your employer.

Review and comply with all the safety warnings in the manuals listed in this document above and any other Federal, State or Local requirements.

## **Reference Documents**

The following reference documents may be helpful when performing the operability tests outlined in this manual.

### **UST Leak Detection Equipment**

- Veeder-Root TLS-450PLUS/TLS4 Operator's Manual (577014-110)
- Veeder-Root TLS-3XX Operators Manual (576013-610)
- Veeder-Root W/PLLD Troubleshooting Guide (577013-344)
- Veeder-Root Performance Results Certification Reports (576013-308)
- Veeder-Root Line Leak Application Guide (577013-465)
- Sensor Products Application Guide (577013-750 Rev AD or Higher)
- Veeder-Root TLS-3XX Setup Manual (576013-623)

### **Red Jacket Mechanical Leak Detector**

• Red Jacket Engineering Report Testing Mechanical Leak Detectors with the FX Tester (C051-272)

# **Safety Precautions**

The following safety symbols may be used throughout this manual to alert you to important safety hazards and precautions

|        | <b>EXPLOSIVE</b><br>Fuels and their vapors are extremely explo-<br>sive if ignited.                                                                                                    | <b>FLAMMABLE</b><br>Fuels and their vapors are extremely flammable.                                                                                                    |
|--------|----------------------------------------------------------------------------------------------------|----------------------------------------------------------------------------------------------------|
| 4      | <b>ELECTRICITY</b><br>High voltage exists in, and is supplied to, the<br>device. A potential shock hazard exists.                                                                                     | <b>TURN POWER OFF</b><br>Live power to a device creates a potential shock<br>hazard. Turn Off power to the device and associ-<br>ated accessories when servicing the unit.                                                  |
|        | <b>APPROVED CONTAINERS</b><br>Use non-breakable, clearly marked containers, suitable for collecting and transporting hazardous fuels during service.                                                  | <b>READ ALL RELATED MANUALS</b><br>Knowledge of all related procedures before you<br>begin work is important. Read and understand all<br>manuals thoroughly. If you do not understand a<br>procedure, ask someone who does. |
| (KA)   | <b>USE SAFETY BARRICADES</b><br>Unauthorized people or vehicles in the work<br>area are dangerous. Always use safety cones<br>or barricades, safety tape, and your vehicle<br>to block the work area. | <b>WARNING</b><br>WARNING indicates a hazardous situation<br>which, if not avoided, could result in death or<br>serious injury.                                                                                             |
| NOTICE | <b>NOTICE</b><br>NOTICE is used to address practices not related to physical injury.                                                                                                    |                                                                                                    |

|          | This product is installed in systems operating on lethal voltages, near locations where highly combustible fuels or vapors may be present.                                                                          |
|----------|----------------------------------------------------------------------------------------------------|
|          | FAILURE TO COMPLY WITH THE FOLLOWING WARNINGS AND SAFETY<br>PRECAUTIONS COULD CAUSE DAMAGE TO PROPERTY, ENVIRONMENT,<br>RESULTING IN SERIOUS INJURY OR DEATH.                                                       |
|          | SWITCHING ON THE PUMP WHILE FITTING TEST EQUIPMENT TO<br>DISPENSER SHEAR VALVES OR MAKING WIRING CHANGES FOR<br>TESTING CAN CAUSE DAMAGE TO PROPERTY, ENVIRONMENT,<br>RESULTING IN SERIOUS INJURY OR DEATH.         |
| $\frown$ | Product spillage could create serious environmental and safety hazards.                                                                                                    |
|          | <ol> <li>Read and follow all instructions in this manual, including all safety<br/>warnings.</li> </ol>                                                                                                    |
|          | <ol><li>Turn off, tag, and lockout power to pumps before removing dispenser<br/>shear valve fittings and when disconnecting pump wiring.</li></ol>                                                                  |
|          | <ol><li>Dispose of drained fuel properly. Use an approved container suitable<br/>for moving fuel. Dispose of fuel soaked materials properly and not into<br/>trash barrels that may be used by customers.</li></ol> |
|          | <ol> <li>Comply with all applicable codes including: the National Electrical<br/>Code; federal, state, and local codes; and other applicable safety<br/>codes.</li> </ol>                                           |
|          |                                                                                                    |

# **Operability Verification of the Automatic Tank Gauge** (ATG)Systems

### Scope:

These procedures can be used at field sites to determine the operability of Veeder-Root TLS-3xx and TLS-4xx systems. Testing the ATG monitoring system in accordance with these procedures will verify the equipment's operability for basic operation including alarms and reporting. Further testing of individual devices will be covered later in this document.

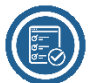

### **Before You Begin:**

- Verify that the TLS Console is programmed to adequately satisfy the Release Detection requirements of the tank & piping systems installed as well as any customer-specific business practices (BIR, etc.).
- Identify all breakers for disconnecting power to the Automatic Tank Gauge console, PLLD/WPLLD line leak
  detection systems and Submersible Turbine Pump (STP) systems when instructed. This will prepare you to
  perform lock-out/Tag-out of these systems to create a safe condition for some of the testing that will be
  conducted.
- Identify and lock all dispenser nozzle handles which could interrupt the testing. It is recommended that the entire station be shut down during this procedure to prevent a test from being interrupted.
- Cordon off the Four Court area with Safety apparatus and vehicle to ensure safety for service providers conducting the operability verification testing. (For further details on Safety you can reference American Petroleum Institute's Work Safe Publications.)
  - As it will likely require accessing containment sumps to retrieve some of the equipment to be tested, and that by definition these spaces could be deemed Confined Spaces, GVR reminds the contractor of the existence of OSHA regulations found within CFR 29 1910.146 which establish the criteria for safe contractor access/entry of those sumps/spaces.
  - We have provided an example of an 'Annual Automatic Tank Gauge Inspection and Certification Form' in Appendix B of this document as a reference for recording the results of the inspection and testing. Use of this form is suggested, but not required, in lieu of a form created/issued by the testing contractor.
  - **NOTICE** IThe user of this manual is responsible to make use of any state or local UST agency report forms that are required for reporting the results of the Inspection and Certification. Also, it is recommended that all printouts from the TLS console be saved with the report forms for recording purposes.
  - **NOTICE** It is required to remove power from the console before disconnecting any Sensors or Probes during these inspections to meet UL requirements.

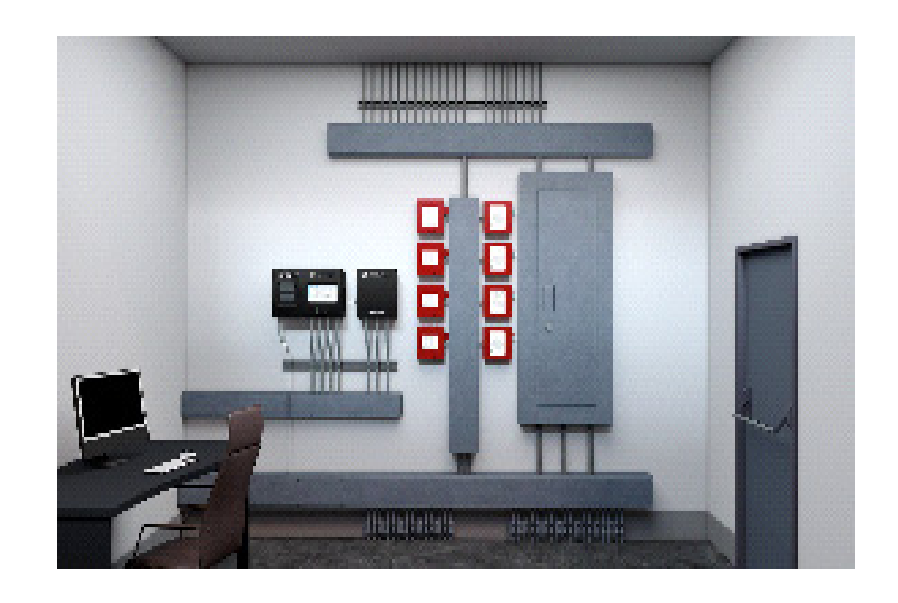

### **ATG Inspection and Audible / Visual Test Requirements**

- 1. Verify no items are obstructing the display and keypad area of the ATG system.
- 2. It is recommended to verify that all electrical connections to the system meet installation requirements Refer to the installation manual that pertains to the ATG being inspected: <a href="https://www.veeder.com/us/technical-document-library">https://www.veeder.com/us/technical-document-library</a>.

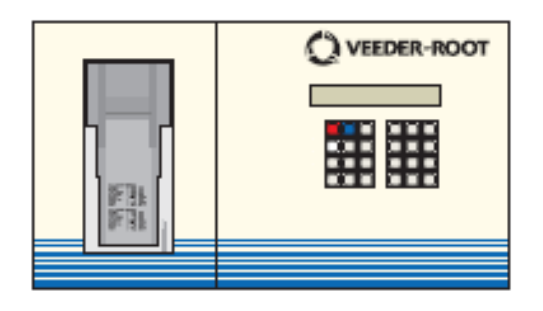

### TLS-3XX Installation Guide 576013-879

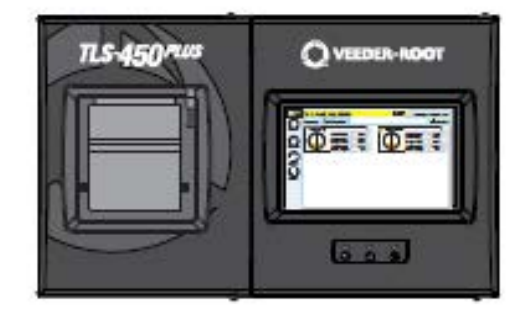

TLS-450PLUS Installation Guide 577014-073

3. If the ATG is equipped with an optional printer, verify that the paper is installed properly to ensure testing results are recorded during the inspection.

**NOTICE** Do not tear off printout. Leave printout intact during the inspection certification test to ensure records are preserved.

**NOTICE** Please use the Annual Automatic Tank Gauge Inspection and Certification Form that is provided in Appendix B of this document to record the results of the inspection and test.

### **TLS-3xx Audible and Visual Test Procedure**

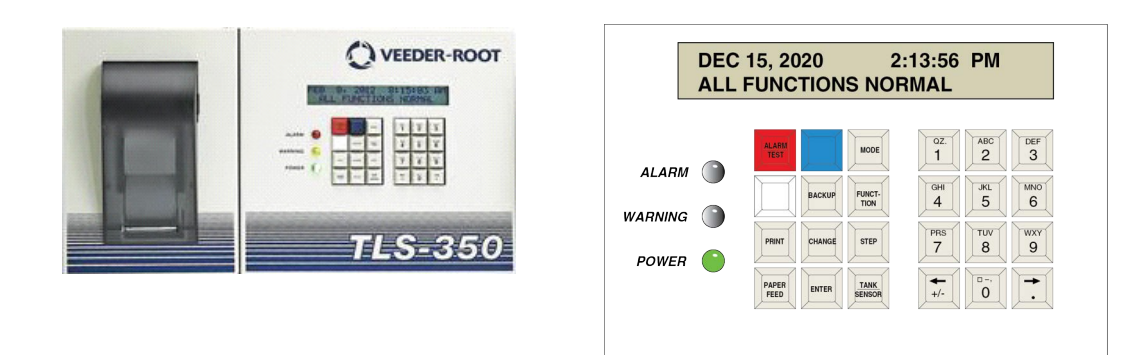

- 1. Press and Hold Alarm Test button for a minimum 3 seconds.
- 2. Verify Green Power, Yellow Warning and Red Alarm LED indicators are lit and audible alarm sounds.
- 3. The printer will automatically print a System Status report.

### **TLS-4XX Audible and Visual Test Procedure**

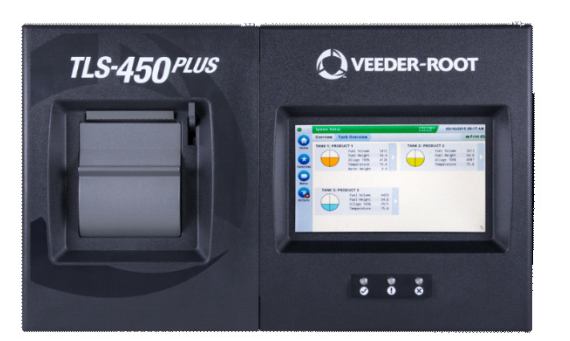

1. Touch the print button from the home screen (Upper Right) to verify the printer is operational.

**NOTICE** If system is programmed to print on an external network printer verify with operator to ensure reports for inspection can be printed and obtained.

| 000       | T 1: DELIVERY NE | EDED         |       | 1 Warning(s<br>0 Alarm(s) | 05/01/20     | 20 10:49 | AM    |
|-----------|------------------|--------------|-------|---------------------------|--------------|----------|-------|
|           | Overview Tan     | k Overview   |       |                           |              | 🖶 Prin   | t (0) |
| Home      | ! TANK 1: Regu   | lar          |       | TANK 2: Prem              | ium          |          |       |
|           |                  | Fuel Volume  | 2949  |                           | Fuel Volume  | 5117     |       |
|           |                  | Fuel Height  | 16.0  |                           | Fuel Height  | 16.0     |       |
|           | 2949             | 90% Ullage   | 19481 | 5117                      | 90% Ullage   | 1408     |       |
| Favorites |                  | Temperature  | 72.1  |                           | Temperature  | 72.1     |       |
| Turonico  |                  | Water Height | 0.8   |                           | Water Height | 0.8      |       |
|           | TANK 3: Diese    | el           |       | TANK 4: DEF               |              |          |       |
|           |                  | Fuel Volume  | 3952  |                           | Fuel Volume  | 2461     |       |
| Menu      |                  | Fuel Height  | 16.0  |                           | Fuel Height  | 16.0     |       |
| 3952      | 3952             | 90% Ullage   | 1088  | 2461                      | 90% Ullage   | 677      |       |
|           |                  | Temperature  | 72.1  |                           | Temperature  | 72.1     |       |
| Actions   |                  | Water Height | 0.8   |                           | Water Height | 0.8      |       |

2. Touch Menu/Diagnostics/ATG Cert/Beeper/LED Test to display the Beeper/LED Test screen.

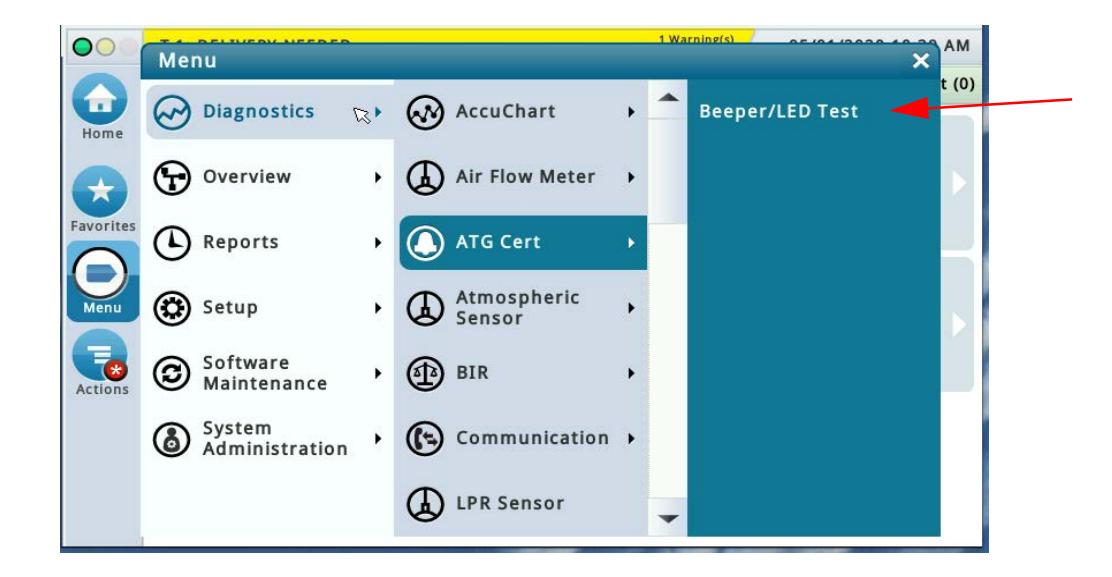

3. On Beeper/LED Test screen, touch-the **Start Test** Button observe LED's and that the audible sounds. Once verified, touch the **Stop Test** Button.

| 000       | T 1: DELIVER               | Y NEEDED                        |                                                 | 1 Warning(s)<br>0 Alarm(s)  | 05/01/2020 10:44 AM |
|-----------|----------------------------|---------------------------------|-------------------------------------------------|-----------------------------|---------------------|
|           | Diagnostics                | ATG Cert                        | Beeper/LED Test                                 |                             | 🖶 Print (0)         |
| Home      | * Press the<br>* Press the | e start test b<br>e stop test b | outton to test the Bee<br>utton to stop the tes | per, Alarm, Warning L<br>t. | EDs.                |
| Favorites |                            |                                 | START TEST                                      |                             |                     |
| Menu      |                            |                                 | STOP TEST                                       |                             |                     |
| Actions   |                            |                                 |                                                 |                             |                     |
|           |                            |                                 |                                                 |                             |                     |

**NOTICE** Results of the Audible and Visual Test for either TLS-3xx or TLS-4xx systems should generate a audible and visual alarm. If any LED or Beeper failures occur during the inspection, they are an indication that the system does not meet the inspection requirements. Please repair immediately.

**NOTICE** Veeder-Root has provided an Inspection Form for your convince if needed to record the inspection results in Appendix B.

## **Testing Battery Back-up Function**

TLS-3xx systems are equipped with a battery backup system for system setup and report retention in the event of a power lose.

The TLS-4xx consoles do not require a battery verification test since system setup and report data is retained using a Secure Digital (SD) card.

### Testing and Replacing the Battery - TLS-350

Veeder-Root recommends conducting the following procedure prior to any Annual Certification or Operability test. This procedure will help assist in identifying the operational status of the backup battery before removing power to the ATG system. During this procedure the TLS power should remain on at all times unless specified.

- 1. Print out the System Setup.
- 2. Refer to the TLS-3XX System Setup manual, Section 28 Archiving Utility, and perform the Archiving Setup Data procedure.
- 3. Again print out System Setup and verify that the Archived Setup matches the setup printed in Step 1.
- 4. For easier access to the ECPU and Battery, you may want to remove the printer door group.
- 5. Carefully remove printer ribbon cable between the printer and ECPU. Do NOT shut the Battery Switch off (Down Position).
- 6.Using a Volt Meter, verify battery voltage for the applicable console by putting the positive lead on Resistor 151 shown in Figure 1) and the negative lead on any exposed metal of the console's chassis. Use the battery test pads for voltage measurement, if available.

# **NOTICE TLS-350/350R ECPU** boards manufactured after January 19th 2011 have Battery Test points located below the dip switch area. The figure below shows the location of both the battery test pads and R151.

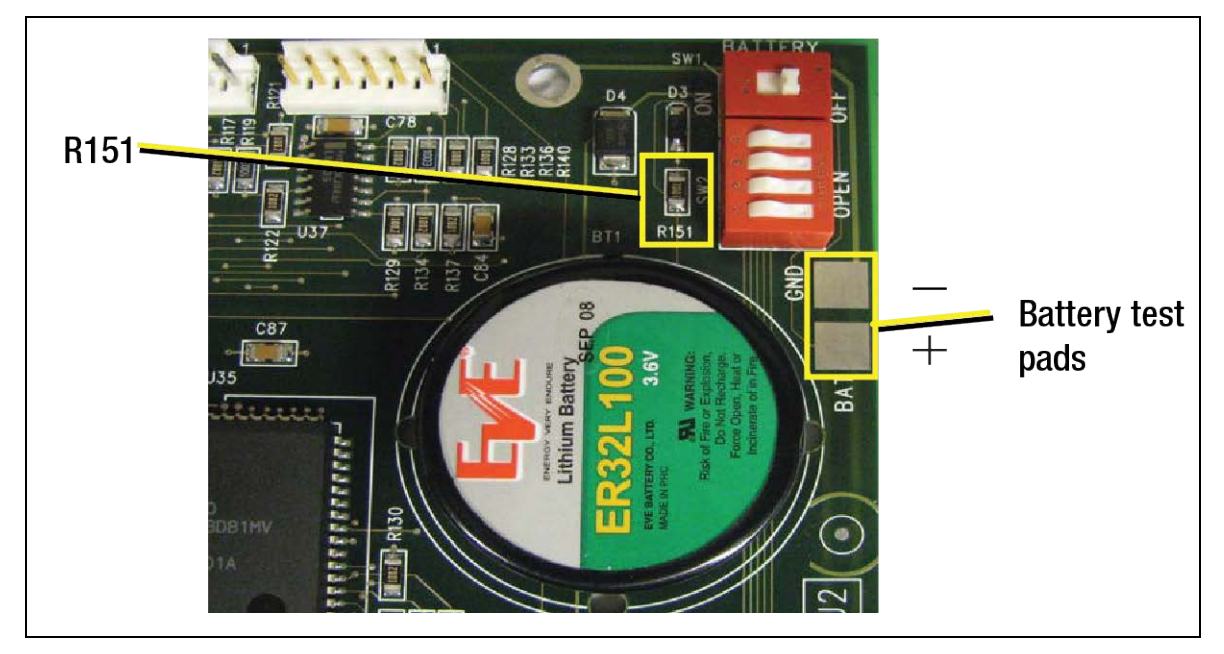

Figure 1. Battery Voltage Test Locations On ECPU Board

- 7. Does the volt meter read 3.4 to 3.6 Vdc? If Yes, Do not remove Battery. Battery is not defective do not remove it, go to Step 14. If No, go to Step 8.
- 8. Using an insulated screw driver, push down and pull away on the battery cover that is attached to the ECPU board. You may want to use your finger tips to help remove the battery cover. Please be careful you don't touch any other circuits on the board (see Figure 2, A). After the top of the battery cover has dislodged, you can pull the cover off with you finger tips (see Figure 2, B).

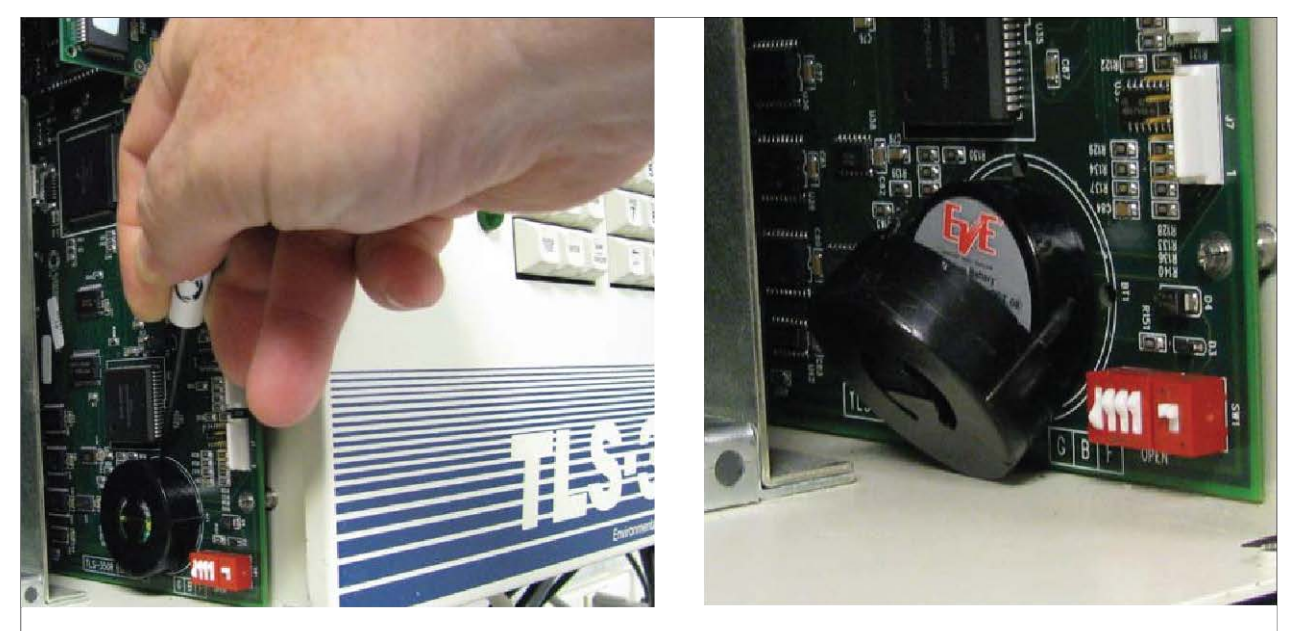

A. Dislodging Battery Cover

B. Battery Cover Dislodged

### Figure 2. Removing Battery Cover

- 9. When removing battery, please ensure that you do not disconnect the ECPU board from the mother board (Back Plane).
- 10. Check new battery before installing on ECPU board. Confirm it reads 3.4 to 3.6 Vdc.
- 11. Install new battery (see Figure 2-15).

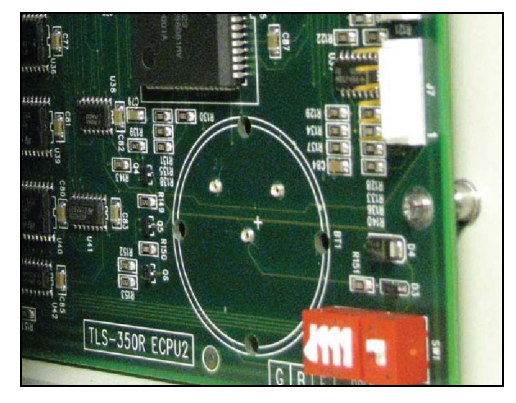

Figure 3. Install New Battery

- 12. Verify Voltage using the procedure in Step 6.
- 13. Re-install battery cover and printer door group.

### NOTICE

- Do not reconnect the printer ribbon cable until you remove power from the TLS system. Doing so before power is removed, may cause damage to the ECPU or Printer.
- 14. If an annual ATG certification is being performed at this time, you can safely remove power to the TLS via the assigned dedicated circuit breaker so the fail safe procedure or annual certification procedure can be completed.
- 15. If the TLS produces an H8 or "UNRECOVERABLE DATA ERROR" while performing Step 14, please contact Technical Support for further assistance.

### **Testing and Replacing the Battery - TLS-300**

- **NOTICE** Veeder-Root recommends conducting the following procedure prior to any Annual Certification or Operability test. This procedure will help assist in identifying the operational status of the backup battery before removing power to the ATG system. During this procedure the TLS power should remain on at all times unless specified.
- 1. Print out the System Setup.
- 2. For easier access to the CPU and Battery, you may want to remove the printer door group.
- 3. Carefully remove printer ribbon cable between the printer and CPU. Do NOT shut the Battery Switch off.
- 4. Using a Volt Meter, verify battery voltage for the applicable console by putting the positive lead on Resistor 98 shown in Figure 2-8) and the negative lead on any exposed metal of the console's chassis.
- 5. Does the volt meter read 3.4 to 3.6 Vdc? If Yes, Do not remove Battery. Battery is not defective do not remove it, go to Step 12. If No, go to Step 6.
- 6. Using an insulated screw driver, push down and pull away on the battery cover that is attached to the CPU board. You may want to use your finger tips to help remove the battery cover. Please be careful you don't touch any other circuits on the board (see Figure 2-14, A). After the top of the battery cover has dislodged, you can pull the cover off with you finger tips (see Figure 2-14, B).
- 7. When removing battery, please ensure that you do not disconnect the CPU board from the mother board (Back Plane).
- 8. Check new battery before installing on CPU board. Confirm it reads 3.4 to 3.6 Vdc.
- 9. Install new battery (see Figure 2-15).
- 10. Verify Voltage using the procedure in Step 4.
- 11. Re-install battery cover and printer door group.

# **NOTICE** Do not reconnect the printer ribbon cable until you remove power from the TLS system. Doing so before power is removed, may cause damage to the CPU or Printer.

12. If an annual ATG certification is being performed at this time, you can safely remove power to the TLS via the assigned dedicated circuit breaker so the fail safe procedure or annual certification procedure can be completed.

# Verifying Operability of ATG In-Tank Probe

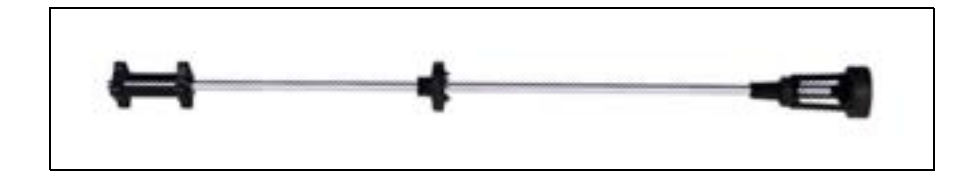

### Scope:

These procedures can be used at field sites to determine the operability of Veeder-Root In-Tank Inventory and leak detection Magnetostrictive probes that are being used to provide 0.2 GPH periodic release detection for underground tanks or overfill prevention when used in conjunction with an external overfill horn. Testing of the In-Tank probe equipment with the following procedures will verify the equipment's proper operation for Inventory measurement, Water level measurement, Overfill measurement and optional leak detection at 0.2 and 0.1 GPH (gallons per hour) capabilities.

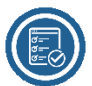

# **Before You Begin:**

- Verify that the TLS Console is programmed in accordance with customers' needs and specified application.
- Identify all breakers for disconnecting power to the pumps (STPs) when instructed.
- Identify and lock all dispenser nozzle handles which could interrupt these test procedures. It is recommended that the entire station be shut down during this procedure to prevent a test from being interrupted.
- Locations that utilize In-Tank Probes for SIR, Tank Testing, or for primary overfill prevention with an external overfill horn, must remove the In-Tank probe for testing purposes to meet agencies requirements as outlined by PEI/RP-1200 Section 8.2.1.
- In-tank probes utilized for Inventory only purposes are not required to be removed from tank for testing/ inspection unless specified by the AHJ.

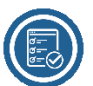

# Service And Repair:

If at any time during these test procedures you have identified an equipment failure, please reference the following manuals for further details on troubleshooting and repairing the failure if you are the designated service provider for the customer location. Keep in mind that proper operation of the device must be restored within 30 days of the original failure. The procedures of this manual should be used to verify proper function of any new Veeder-Root component that is installed to correct a fault/failure.

**NOTICE** A certification may be required by the State or the local AHJ to permit a Veeder-Root certified individual to perform repairs to a facility's tank monitoring system. It is the responsibility of the individual performing the repairs to be cognizant of these requirements and abide by them.

### **Reference Documents**

- Veeder-Root TLS-450PLUS/TLS4 Operator's Manual (577014-110)
- Veeder-Root TLS-3XX Operators Manual (576013-610)
- Veeder-Root Performance Results Certification Reports (576013-308)
- Veeder-Root TLS-3XX Setup Manual (576013-623)

### **ATG In-Tank Probe Inspection & In-Tank (Probe) Alarm Verification**

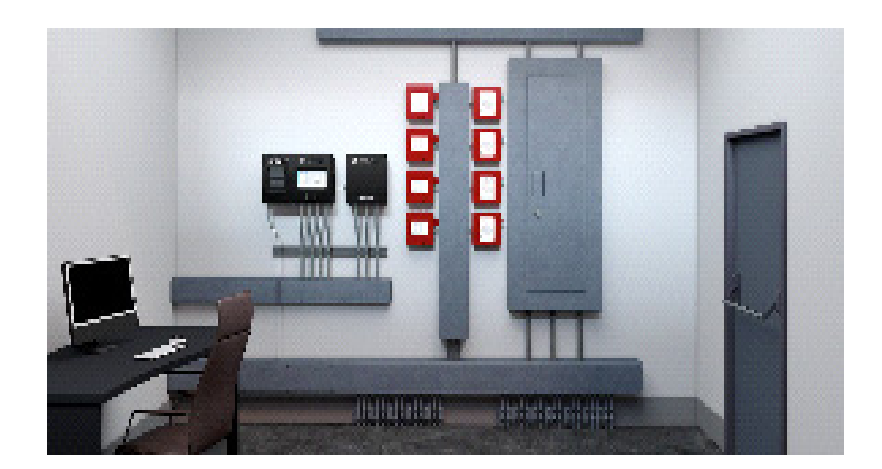

### Indoor / C-Store Activity (ATG)

- 1. Verify all TLS system alarm thresholds are programmed in accordance with customer business practices and local regulatory requirements.
- 2. Verify Overfill, High Product, Maximum, Delivery Needed, Low Product, Water, warnings and alarms are enabled and programmed to conduct alarm verification test.

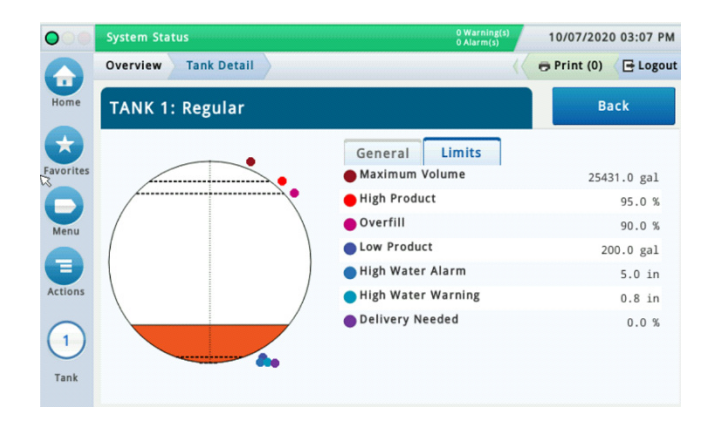

**TLS-450PLUS** 

3. Generate Inventory report before performing any inspection or testing of the Magnetostrictive In-Tank Probe.

| TLS-350                                                                                                    |                   |                                  | ٦                | LS-450PLU       | IS          |              |            |                 |
|----------------------------------------------------------------------------------------------------|-------------------|----------------------------------|------------------|-----------------|-------------|--------------|------------|-----------------|
| STATION NAME<br>STATION ADDRESS                                                                             | 🜔 VEEDER-ROOT     | TLS4 V.M.233.21.r0 Veed<br>Markt | er-Root          | 9/30/20 3:49 AM | 010         |              | markt   ]/ | na Qut I 🕜 Help |
| TOWN, STATE, ZIP<br>PHONE NUMBER                                                                            | Main Menu O Home  | Reports + Invento                | ry + Current Inv | ventory         |             |              |            | 🗿 Print         |
| JAN 1, 2021 9:30 AM                                                                                         | 🙄 Diagnostics     | Task: Task 1: Unlead             | led V            |                 |             |              |            |                 |
| VOLUME = 2311 GALS                                                                                          | C Reports         | Fuel Vol.                        | Fuel TC Vol.     | 100% Ullage     | Fuel Height | Water Height | Water Vol. | Fuel Temp       |
| TC VOLUME = 2303 GALS                                                                                       | (i) Alarm         | Tank 1: Unleaded                 |                  |                 |             |              |            |                 |
| WATER VOL = 0 GALS                                                                                          | • @ BIR           | 2856                             | 2782             | 570.4           | 17.4        | 0.0          | 0          | 72.4            |
| TEMP = 65.2 DEG F                                                                                           | • @ Inventory     | 2010                             | 2702             | 3794            | 17.74       |              | *          | 7214            |
| T 2:REGULAR SLAVE<br>VOLUME = 3276 GALS                                                                     | Current Inventory |                                  |                  |                 |             |              |            |                 |
| ULLAGE = 5774 GALS<br>TC VOLUME = 3266 GALS                                                                 | Inventory History |                                  |                  |                 |             |              |            |                 |
| HEIGHT = 41.07 INCHES<br>WATER VOL = 0 GALS                                                                 | Shift Inventory   |                                  |                  |                 |             |              |            |                 |
| $\begin{array}{rcl} \text{WATER} &=& 0.00 \text{ INCHES} \\ \text{TEMP} &=& 64.1 \text{ DEG F} \end{array}$ |                   |                                  |                  |                 |             |              |            |                 |
| $\begin{array}{llllllllllllllllllllllllllllllllllll$                                                        |                   |                                  |                  |                 |             |              |            |                 |

4. Verify Alarm filtering is **disabled** during the alarm verification tests.

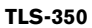

|                                                                                                    | System Status<br>Setup System Alarm Filtering | 0 Warning(s)<br>0 Alarm(s)<br>0 9/29/2020 01:25 PM<br>( ➡ Print (0) ( ➡ Logout |
|----------------------------------------------------------------------------------------------------|-----------------------------------------------|--------------------------------------------------------------------------------|
| Added wood of a contract of a contract of a | Home<br>Home<br>Favorites<br>Menu<br>Eachions | ×                                                                              |

**NOTICE** Recommend printing or recording in-tank setup alarm limits to ensure warning or alarms are generated at preprogrammed levels.

### **Forecourt Activity**

- Cordon off Forecourt area with safety apparatus and vehicle to ensure safety for service providers conducting the operability verification tests.
- Before performing the following, ensure power is removed from ATG before disconnecting any In-tank probes for inspection and testing purposes.
- Loosen the cable cord grip in the probe riser cap enough so the riser cap can be removed from the riser.
- Raise the probe out of the tank far enough to be able to unscrew the probe cable connector from the top of the probe canister.
- Completely remove probe from tank and lay on clean surface on or near sump, then reconnect cable to probe to perform Inspection and Alarm verification tests.

### Probe Inspection (Record Results on Inspection form – Appendix B

- 1. Verify condition of the probe shaft, boot and boot attachment: Excellent, Good, Poor, Requires Attention
- 2. Verify product float condition: Excellent, Good, Poor, Requires Attention

- 3. Verify water float condition: Excellent, Good, Poor, Requires Attention
- 4. Verify riser cap, probe canister insulating sleeves/spacers condition: Excellent, Good, Poor, Requires Attention

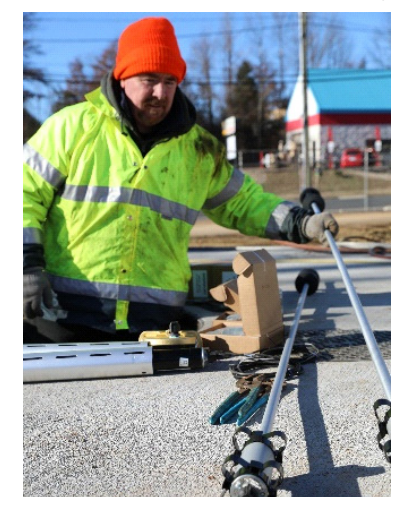

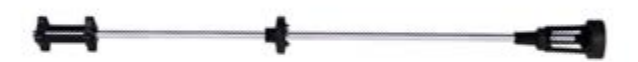

### **In-Tank Probe Alarm Verification Tests**

**NOTICE** The TLS should post each of the alarm verification tests within a minute or less on average after float movement.

- 1. The following test(s) should be conducted in sequential order to ensure proper alarm and alarm clearing conditions occur and are recorded properly.
- **NOTICE** When conducting verification tests it is suggested having a 2nd technician or store operator to ensure alarm conditions are occurring as well as clearing on the TLS before proceeding to next verification.

| Alarm/Warning                | Limit                   |
|------------------------------|-------------------------|
| Probe Out                    |                         |
| Delivery Needed Warning      | 20% or 2000 gallons     |
| Low Level Product Alarm      | 500 Gallons or 5 inches |
| Overfill Delivery Alarm      | 90% or 9,000 gallons    |
| High Product Alarm           | 95% or 9,500 gallons    |
| Max /Vol Label Product Alarm | 100% or 10,000 gallons  |
| Water Warning                | 1.0 inches              |
| High Water Alarm             | 3.0 Inches              |

### Example 10,000 Gallon Tank

| O VEEDER-ROOT                       | TLS4 V.M.233.21.r0 Veeder-Root g<br>Markt g | /29/20 10:27 AM | 🛛 🕒 🕄      | markt   Log Out   🤪 Help |  |  |  |  |
|-------------------------------------|---------------------------------------------|-----------------|------------|--------------------------|--|--|--|--|
| Main Menu 🕢 Home                    | Setup > Tank > Limits                       |                 |            |                          |  |  |  |  |
| <b>№</b> Diagnostics                | Tank: Tank 1: Unleaded V                    |                 |            |                          |  |  |  |  |
| () Reports                          |                                             | 8600            |            |                          |  |  |  |  |
| 🙆 Setup                             | Max. Volume (Label Vol.) [gai]              | 0000            | U          |                          |  |  |  |  |
| Automatic Events                    | High Product (% of max. vol.)               | 95.0000         | ١          |                          |  |  |  |  |
| 🕨 🚱 Comm                            | Delivery Overfill (% of max, vol.)          | 90.000          | G          |                          |  |  |  |  |
| 🔹 🍈 Tank                            |                                             | 00.0000         |            |                          |  |  |  |  |
| General                             | Delivery Limit (% of Full Vol.)             | 20.0000         | ١          |                          |  |  |  |  |
| Limits                              | Low Product [gal]                           | 250             | <b>(i)</b> |                          |  |  |  |  |
| All Tanks                           | -                                           |                 |            |                          |  |  |  |  |
| Siphon Sets                         | High Water Warning [in]                     | 1.00            | (i)        |                          |  |  |  |  |
| Environmental Tests                 | High Water Alarm [in]                       | 3.00            | 3          |                          |  |  |  |  |
|                                     | Michael Alexer Ciling Land                  | Modium M        | 25.4.5.2   |                          |  |  |  |  |
| Product                             | water Alarm Filter Level                    | imedium 🕈       |            |                          |  |  |  |  |
| (a) Headers                         | Water Alarm Filter Delay                    | 180 SEC 🗸       |            |                          |  |  |  |  |
| ( Device                            | Leak Alarm Limit [gal]                      | 99              | 6          |                          |  |  |  |  |
| Temp Control                        |                                             |                 |            |                          |  |  |  |  |
| • 🛞 Inventory                       | Sudden Loss Limit [gal]                     | 100             | (L)        |                          |  |  |  |  |
| <ul> <li>Pumps and Lines</li> </ul> | Fuel Temperature Low Limit [°F]             | -58.0           | (ن)        |                          |  |  |  |  |
| Delivery                            | Fuel Temperature High Limit [95]            | 140.0           |            |                          |  |  |  |  |
| • 👜 BIR                             | ruei Temperature High Limit [*r]            | 140.0           | 0          |                          |  |  |  |  |
| • 🕲 Tank Chart                      |                                             |                 |            | Reset Save               |  |  |  |  |
| • 🖲 Custom Alarms                   |                                             |                 |            |                          |  |  |  |  |
| O Vapor Monitor                     |                                             |                 |            |                          |  |  |  |  |
| <ul> <li>Vapor General</li> </ul>   |                                             |                 |            |                          |  |  |  |  |
| TLS Printers                        |                                             |                 |            |                          |  |  |  |  |
| 😥 Workflow Wizard                   |                                             |                 |            |                          |  |  |  |  |
| • (i) System                        |                                             |                 |            |                          |  |  |  |  |
| • 🕲 Display                         |                                             |                 |            |                          |  |  |  |  |
| • 🛞 Overview                        |                                             |                 |            |                          |  |  |  |  |
|                                     |                                             |                 |            |                          |  |  |  |  |

Figure 4. Example TLS-450PLUS ATG Limits

| PRODUCT LABELS                      | Unleaded        |
|-------------------------------------|-----------------|
| PRODUCT CODE                        | 1               |
| COEFFICIENT OF THERMAL<br>EXPANSION | 000.00070       |
| TANK DIAMETER                       | 96"             |
| TANK PROFILE                        | 1PT             |
| FULL VOL                            | 9728            |
| FLOAT SIZE                          | 4.0, 3.0" or 2" |
| WATER WARNING                       | 1.0             |
| HIGH WATER LIMIT                    | 3.0             |
| MAX OR LABEL VOL                    | 9728            |
| OVERFILL LIMIT                      | 90%             |
| HIGH PRODUCT                        | 95%             |
| DELIVERY LIMIT                      | 20%             |
| LOW PRODUCT                         | 1500            |
| LEAK ALARM LIMIT                    | 99              |
| SUDDEN LOSS LIMIT                   | 99              |

Figure 5. Example TLS-3xx Series ATG Limits

2. Before you begin the probe alarm verification tests below, ensure the probe is resting on a level surface, product float is in the center of the probe (Ex: 96" probe = 48") and the water float is positioned at its lowest point on the probe shaft.

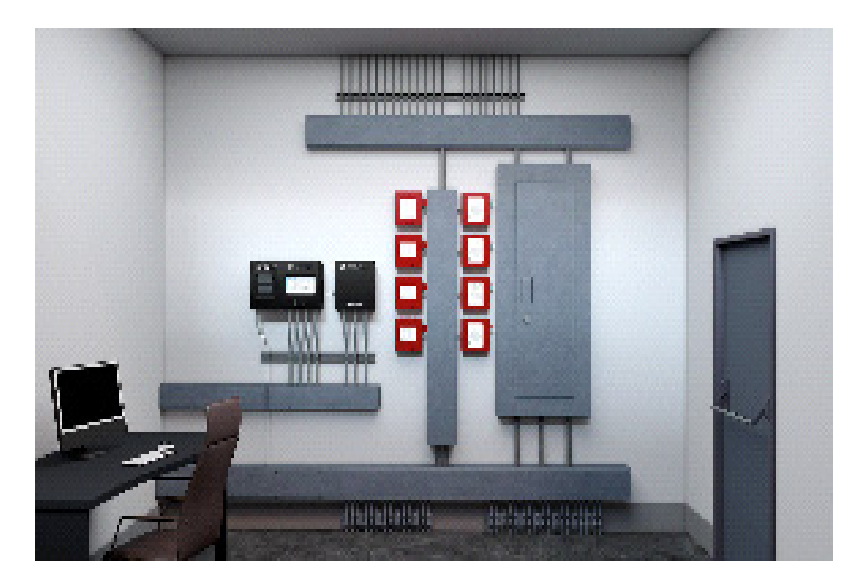

- 3. Locate dedicated circuit breaker for ATG and turn breaker to the on position and apply power to TLS.
- 4. Verify TLS system rebooted and verify that all probes being tested are showing inventory level at approximate level where product float is positioned Ex: 96" probe = 48"), and water level is at 0 inch.

### Simulate Probe Out Condition

- 1. Disconnect probe cable from the top of the probe.
- 2. Wait for up to 2 minutes for a 'Probe Out' alarm.
- 3. Re-connect the probe and confirm that the console alarm has cleared.

| I11100<br>OCT 5, 2020 1:                                                             | 57 PM                         |                                      |                         |                            |                            |  |  |  |
|--------------------------------------------------------------------------------------|-------------------------------|--------------------------------------|-------------------------|----------------------------|----------------------------|--|--|--|
| Veeder-Root Company<br>125 Powder Forest Drive<br>Simsbury, CT 06070<br>860-651-2700 |                               |                                      |                         |                            |                            |  |  |  |
| PRIORITY ALARM                                                                       | HISTORY                       |                                      |                         |                            |                            |  |  |  |
| ID CATEGORY<br>T 2 TANK<br>T 2 TANK                                                  | DESCRIPTION<br>SUPER<br>SUPER | ALARM TYPE<br>PROBE OUT<br>PROBE OUT | STATE<br>CLEAR<br>ALARM | DATE<br>5-19-20<br>5-19-20 | TIME<br>11:23AM<br>11:20AM |  |  |  |

### Alternate Procedure for Probe Out Condition

- 1. Remove power from the TLS console.
- 2. Open the right console door to access the modules and disconnect one of the probe wires from the appropriate module.
- 3. Restore power to the TLS console.
- 4. Wait for up to 2 minutes for a 'Probe Out' alarm.
- 5. Remove power to the TLS console.
- 6. Open console door and re-connect the probe wire. Close the console door(s).
- 7. Restore power to the console and confirm that the alarm has cleared.
- 8. Once you have verified proceed with the next alarm required for verification.

### **Simulate Delivery Needed Condition**

- 1. Move product float at or below the programmed level for a delivery needed condition- (Example 20%-2,000 Gallons or 19").
- 2. Verify TLS generated the Delivery Needed Warning.
- 3. Once you have validated the alarm condition has been posted on TLS and has been recorded in Active Alarm and Alarm History, proceed with the next alarm required for verification

| TLS-350                                                          |                       |                          |                         | TLS-450PLUS      |                |              |            |                |
|------------------------------------------------------------------|-----------------------|--------------------------|-------------------------|------------------|----------------|--------------|------------|----------------|
| STATION NAME<br>STATION ADDRESS                                  | VEEDER-ROOT           | TLS4 V.M.233.21<br>Markt | .r0 Veeder-Root         | 9/29/20 10:42 AM | 0:0            |              | markt   Lo | a Out   🕜 Help |
| PHONE NUMBER                                                     | Main Menu O Home      | Reports . D              | elivery . Last Delivery | very             |                |              |            | O Print        |
| JAN 1, 2021 9:30 AM<br>T 4:REGULAR GASOLINE<br>INVENTORY ICREASE | Diagnostics           | Tank: Tank 1             | Unleaded 🔽              |                  |                |              |            |                |
| INCREASE START                                                   | (D) Alarm             |                          | Start/End Date & Time   | Fuel Volume      | Fuel TC Volume | Water Height | Fuel Temp  | Fuel Height    |
| JOL 16, 2019 11:11 AM                                            | JUL 16, 2019 11:11 AM | Tank 1: Unlea            | ded                     |                  |                |              |            |                |
| VOLUME = 5:46 GALS<br>WATER = 0.00 INCHES                        | • 🛞 BIR               | Start                    | 9/24/20 8:43 AM         | 290              | 287            | 0.0          | 72.2       | 3.6            |
| TEMP = 46.8 DEG F                                                |                       | End                      | 9/24/20 8:44 AM         | 2838             | 2813           | 0.0          | 72.4       | 17.5           |
| JUL 16, 2021 11:35 AM                                            | •  Delivery           |                          | Amount                  | 2549             | 2526           |              |            |                |
| VOLUME = 8:04 GALS<br>WATER = 0.00 INCHES                        | Last Delivery         | 1                        | Philodelle              | 2.540            | 1910           |              |            |                |
| TEMP = 47.2 DEG F                                                | Delivery History      |                          |                         |                  |                |              |            |                |
| GROSS INCREASE= 2958<br>TC NET INCREASE= 2983                    | Manual Delivery       |                          |                         |                  |                |              |            |                |
|                                                                  | Adjusted Delivery     |                          |                         |                  |                |              |            |                |
|                                                                  | Ticketed Delivery     |                          |                         |                  |                |              |            |                |

### **Simulate Low Product Alarm Condition**

- 1. Move product float below the programmed level for a Low Product condition- (Example 500 Gallons or 8").
- 2. Verify TLS has generated alarm condition.
- 3. Once you have validated the alarm condition has been posted on TLS and has been recorded in Active Alarms and Alarm History, proceed with the next alarm required for verification.

| I11100<br>OCT 5, 2020 1:                                                             | 57 PM                         |                                          |                |                         |                            |                          |  |  |
|--------------------------------------------------------------------------------------|-------------------------------|------------------------------------------|----------------|-------------------------|----------------------------|--------------------------|--|--|
| Veeder-Root Company<br>125 Powder Forest Drive<br>Simsbury, CT 06070<br>860-651-2700 |                               |                                          |                |                         |                            |                          |  |  |
| PRIORITY ALARM                                                                       | PRIORITY ALARM HISTORY        |                                          |                |                         |                            |                          |  |  |
| ID CATEGORY<br>T 2 TANK<br>T 2 TANK                                                  | DESCRIPTION<br>SUPER<br>SUPER | ALARM TYPE<br>LOW PRODUCI<br>LOW PRODUCI | ALARM<br>ALARM | STATE<br>CLEAR<br>ALARM | DATE<br>8-12-20<br>8-12-20 | TIME<br>8:26PM<br>7:24PM |  |  |

### **Simulate Overfill Delivery Alarm condition**

# **NOTICE** As outlined by PEI/RP-1200-19 Section 8.2.1 this test must be completed if the VR probe is used with an external overfill horn as the tank's primary Overfill prevention device.

- 1. Verify the position of the water float is at the bottom of the probe.
- 2. Ensure the product float is below 25% of the total length of the probe before proceeding.
- 3. Simulate a delivery by moving the product float towards the top of the probe at a rate of 1-2" per second.
- 4. Continue moving the product float at a moderate speed (1"- 2" per second or typically 30 to 50 seconds overall) to ensure the product float reaches above 90% (Example 96" tank= 86.4") of the probe's total length.

### **NOTICE** Do not slam the float against the head of the probe, this can damage the float.

5. Moving the product float at the designated rate simulates a typical delivery rate, which should trigger a delivery flag

### **NOTICE** If you move the float too quickly the system may not register the delivery flag.

- 6. Once the float reaches the Overfill level, the Overfill Alarm will sound If equipped with an external overfill alarm;
  - Acknowledge the alarm on the external device.
  - Silence alarm on the TLS.

7. Once you have validated the alarm condition has been posted on TLS and has been recorded in Active Alarms and Alarm History, proceed to the next alarm required for verification.

| TLS-3xx                                                                                               |                                                                                                    |               | TLS-                  | 450PLUS                      |                         |                    |               |
|----------------------------------------------------------------------------------------------------|----------------------------------------------------------------------------------------------------|---------------|-----------------------|------------------------------|-------------------------|--------------------|---------------|
| ALADA HIGTORY DEDOD                                                                                   | () VEEDER-RO                                                                                                    | OOT TLS4 V.M. | 233.21.r0 Veeder-Root | 9/30/20 3:58 AM              | 0:0                     | markt   L          | pg Out   🕜 He |
| ALARM HISTORY REPORT                                                                                  | Main Menu                                                                                                    | O Home Report | s • Alarm             |                              |                         |                    | O Prir        |
| IN-TANK ALARM                                                                                         | S Diagnostics                                                                                                    |               | 10 05 M               |                              |                         |                    |               |
|                                                                                                    | C Reports                                                                                                    | 6 total       | > view 25 ♥ items     | per page                     |                         | Page               | or 1          |
| T 1:UNLEADED GASOLINE                                                                                 | (8) Alarm                                                                                                    | Alarms:       | History 💌             | 🚷 Acknowledge Alarm 🛛 🛛 From | n: 9/15/20 12:00 AM 📃 1 | o: 9/30/20 3:56 AM | E Filter      |
| OVERELLI ALARM                                                                                        | • @ BIR                                                                                                    |               | Label                 | Alarm Description            | Active Tim              | e Clear Tic        | ne            |
| JUL 23. 1994 11:24 AM                                                                                 |                                                                                                    | T 1           | Unleaded              | INVALID FUEL LEVEL 💡         | 9/24/20 8               | :41 AM 9/24/20     | 8:44 AM       |
| JUN 22, 1994 2:44 PM                                                                                  | B Delivery                                                                                                    | . T1          | Unleaded              | DELIVERY NEEDED              | 9/24/20 8               | :41 AM 9/24/20     | 8:44 AM       |
| N 22, 1994 2:44 PM<br>N 5, 1994 7:15 PM<br>LIVERY NEEDED                                              | G Environmenta                                                                                                    | T 2           | Premium               | HIGH PRODUCT ALARM           | 9/24/20 8               | 1:30 AM            |               |
|                                                                                                    | Tank Charte                                                                                                    | 7.1           | Deleveled             |                              | 0/24/20                 | -20 AM 0/24/20     | 8-20 AM       |
| DEL LVEDY NEEDED                                                                                      | Revenue of the second second sec | r 11          | onicaueu              | SETOP DATH WARNING           | 5/24/200                | 125 API 5/24/20    | 8:30 AH       |
| TUL 11 1994 9:02 AM                                                                                   | (A) Maintenance                                                                                                    | T 2           | Premium               | SETUP DATA WARNING 💡         | 9/24/20 8               | :29 AM 9/24/20     | . 8:44 AM     |
| JUN 6, 1994 7:14 AM                                                                                   |                                                                                                    |               |                       |                              |                         |                    |               |
| I11100<br>OCT 5, 2020 1:57 PM<br>Veeder-Root Company<br>125 Powder Forest Drive<br>Simsbury, CT 06070 |                                                                                                    |               |                       |                              |                         |                    |               |

| Sims<br>860-     | bury, CT 0<br>651-2700   | 6070                          |                                                |                         |                            |                          |
|------------------|--------------------------|-------------------------------|------------------------------------------------|-------------------------|----------------------------|--------------------------|
| PRIO             | RITY ALARM               | I HISTORY                     |                                                |                         |                            |                          |
| ID<br>T 2<br>T 2 | CATEGORY<br>TANK<br>TANK | DESCRIPTION<br>SUPER<br>SUPER | ALARM TYPE<br>OVERFILL ALARM<br>OVERFILL ALARM | STATE<br>CLEAR<br>ALARM | DATE<br>8-12-20<br>8-12-20 | TIME<br>7:35AN<br>7:31AN |
|                  |                          |                               |                                                |                         |                            |                          |

### **Simulate High Product Alarm condition**

- 1. Continue to move the product float at or above the programmed level for a High Product Alarm- (Example 95%-9,500 Gallons or 91").
- 2. Verify TLS has generated High Product Alarm.
- 3. Once you have validated the alarm condition has been posted on TLS and has been recorded in Active Alarms and Alarm History, proceed to the next alarm required for verification.

| I11100<br>OCT 5, 2020 1:57 PM                                                        |                                      |                         |                            |                          |
|--------------------------------------------------------------------------------------|--------------------------------------|-------------------------|----------------------------|--------------------------|
| Veeder-Root Company<br>125 Powder Forest Drive<br>Simsbury, CT 06070<br>860-651-2700 |                                      |                         |                            |                          |
| PRIORITY ALARM HISTORY                                                               |                                      |                         |                            |                          |
| ID CATEGORY DESCRIPTION ALARM T<br>T 2 TANK SUPER HIGH PI<br>T 2 TANK SUPER HIGH PI  | TYPE<br>RODUCT ALARM<br>RODUCT ALARM | STATE<br>CLEAR<br>ALARM | DATE<br>8-12-20<br>8-12-20 | TIME<br>2;35PM<br>7:36AM |

### Simulate Maximum/Label Vol Product Alarm condition

- 1. Continue to move the product float at the top of the probe shaft to generate a Maximum/Label Vol Product Alarm (Example 100%-10,000 Gallons or 96").
- 2. Verify TLS has generated High Product Alarm.
- 3. Once you have validated the alarm condition has been posted on TLS and has been recorded in Active Alarms and Alarm History, proceed to the next alarm required for verification.

| 🚫 VEEDER-ROOT                      | TLS4 V.M.:<br>Markt | 233.21.r0 Veeder-Roo | t 10/1/20 9:52 /    | M     | <b>0</b> 🛛 🖸     |             | markt   Log Ou  | <u>t</u>   🕜 <u>Help</u> |
|------------------------------------|---------------------|----------------------|---------------------|-------|------------------|-------------|-----------------|--------------------------|
| Main Menu 🕢 Hom                    | Report              | s ► Alarm            |                     |       |                  |             |                 | 🕒 Print                  |
| Diagnostics     Reports            | 1 total             | » View 25 🗸 item     | s per page          |       |                  |             | Page 1          | of 1                     |
| Alarm                              | Alarms:             | Priority V           | 🚷 Acknowledge Alarm | From: | 9/16/20 12:00 AM | To:         | 10/1/20 9:52 AM | Filter                   |
| • 🛞 BIR                            | #                   | Label                | Alarm Description   |       |                  | Active Time | Clear Time      |                          |
| • 🛞 Inventory                      | Т 2                 | Premium              | MAX PRODUCT AL      | ARM 🕜 |                  | 9/24/20 8:2 | B AM            |                          |
| Delivery                           |                     |                      |                     |       |                  |             |                 |                          |
| <ul> <li>Benvironmental</li> </ul> |                     |                      |                     |       |                  |             |                 |                          |

| I11100<br>OCT 5, 2020 1:57 PM                                                        |                                                          |                         |                            |                          |
|--------------------------------------------------------------------------------------|----------------------------------------------------------|-------------------------|----------------------------|--------------------------|
| Veeder-Root Company<br>125 Powder Forest Drive<br>Simsbury, CT 06070<br>860-651-2700 |                                                          |                         |                            |                          |
| PRIORITY ALARM HISTORY                                                               |                                                          |                         |                            |                          |
| ID CATEGORY DESCRIPTION<br>T 2 TANK SUPER<br>T 2 TANK SUPER                          | ALARM TYPE<br>MAX/LABEL VOL ALARM<br>MAX/LABEL VOL ALARM | STATE<br>CLEAR<br>ALARM | DATE<br>8-12-20<br>8-12-20 | TIME<br>1:50PM<br>7:40AM |

### Simulate Water Warning condition

**NOTICE** When performing this test, if possible use a container with water that the probe can be inserted into to verify the water float rises for the condition.

- 1. Verify that tank to be tested has a probe that provides water detection.
- 2. Move product float to center of the probe length to ensure all high-level alarms clear.
- 3. Move Water float above the programmed level for a Water Warning condition- (Example 1.0") but below the Water Alarm level.
- 4. Verify TLS has generated a Water Warning.

5. Once you have validated the alarm condition has been posted on TLS and has been recorded in Active Alarms and Alarm History, proceed to the next alarm required for verification.

| I111<br>OCT                 | 00<br>5, 2020 1:                                                                     | 57 PM                         |                           |                        |              |                         |                            |                            |
|-----------------------------|--------------------------------------------------------------------------------------|-------------------------------|---------------------------|------------------------|--------------|-------------------------|----------------------------|----------------------------|
| Veed<br>125<br>Sims<br>860- | Veeder-Root Company<br>125 Powder Forest Drive<br>Simsbury, CT 06070<br>860-651-2700 |                               |                           |                        |              |                         |                            |                            |
| PRIO                        | RITY ALARM                                                                           | HISTORY                       |                           |                        |              |                         |                            |                            |
| ID<br>T 2<br>T 2            | CATEGORY<br>TANK<br>TANK                                                             | DESCRIPTION<br>SUPER<br>SUPER | ALARM<br>HIGH W<br>HIGH W | TYPE<br>NATER<br>NATER | WARN<br>WARN | STATE<br>CLEAR<br>ALARM | DATE<br>5-19-20<br>5-19-20 | TIME<br>10:17AM<br>10:15AM |

### **Simulate Water Alarm Condition**

# **NOTICE** As outlined by PEI/RP-1200-19 Section 8.2.1 this test must be completed if the VR probe is used as the primary leak detection method.

- 1. Verify that tank to be tested has a probe that provides water detection.
- 2. Move product float to center of the probe length to ensure all high-level alarms clear.
- 3. Move Water float above the programmed level for a Water Warning condition (Example 3.0").
- 4. Verify TLS has generated a Water Alarm.
- 5. Once you have validated the alarm condition has been posted on TLS and has been recorded in Active Alarms and Alarm History, proceed to the next alarm required for verification.

| I11100<br>OCT 5, 2020 1:57 PM                                                        |                                                    |                         |                            |                            |
|--------------------------------------------------------------------------------------|----------------------------------------------------|-------------------------|----------------------------|----------------------------|
| Veeder-Root Company<br>125 Powder Forest Drive<br>Simsbury, CT 06070<br>860-651-2700 |                                                    |                         |                            |                            |
| PRIORITY ALARM HISTORY                                                               |                                                    |                         |                            |                            |
| ID CATEGORY DESCRIPTION<br>T 2 TANK SUPER<br>T 2 TANK SUPER                          | ALARM TYPE<br>HIGH WATER ALARM<br>HIGH WATER ALARM | STATE<br>CLEAR<br>ALARM | DATE<br>5-19-20<br>5-19-20 | TIME<br>11:22AM<br>10:19AM |

### In-Tank Probe Alarm Verification Test Completion

Once you have completed the in-Tank Probe Alarm Verification Test procedures, please record test results on the certification form in Appendix B. Also attach printouts, if applicable, of the alarm history reports to the certification form.

# **Pressurized Line Leak Detection Operability Testing**

### Scope

These procedures can be used at field sites to determine the operability of Veeder-Root line leak detection systems. Testing line leak detection equipment in accordance with this procedure will verify the equipment's operability for leak detection at 3 gph (gallons per hour), 0.2 gph (if equipped and programmed for this capability), and 0.1 gph (if equipped and programmed for this capability).

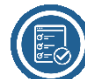

# Before You Begin

- Verify that the TLS Console is programmed correctly for the Site and the application.
- · Identify all breakers for disconnecting power to the pumps (STP) when instructed.
- Identify and lock all dispenser nozzle handles which could interrupt this test. It is recommended that the entire station be shut down during this procedure to prevent a test from being interrupted.

## **Service And Repair:**

If at any time during these test procedures you have identified an equipment fault, please reference the following manuals for further details on troubleshooting and repairing the fault if you are the designated service provider for the customer location. Keep in mind that a Repair and Replace must be completed within 30 day of identifying the issue.

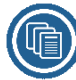

### **Reference Documents**

- Veeder-Root TLS-450PLUS/TLS4 Operator's Manual (577014-110)
- Veeder-Root TLS-3XX Operators Manual (576013-610)
- Veeder-Root W/PLLD Troubleshooting Guide (577013-344)
- Veeder-Root Performance Results Certification Reports (576013-308)
- Veeder-Root Line Leak Application Guide (577013-465)
- Sensor Products Application Guide (577013-750 Rev AD or Higher)
- Veeder-Root TLS-3XX Setup Manual (576013-623)
- Red Jacket Engineering Report Testing Mechanical Leak Detectors with the FX Tester (C051-272)

### **3 GPH testing utilizing the Red Jacket FX tester**

Line leak detectors must be able to detect a leak in a product line that is equivalent to 3 gph at 10 psig. The line leak detector testing device that is used to conduct this test must accurately simulate a leak that is equivalent to 3 gph at 10 psig. There are various line leak detector test devices that are used to test line leak detectors, including a Field Test Apparatus (FTA) that can be assembled with readily available components. The description of components needed for a line leak detector FTA are described in PEI's RP-1200 "Recommended Practices for the Testing and Verification of Spill, Overfill, Leak Detection and Secondary Containment Equipment at UST Facilities"; Section 9.1.4 and 9.2.4. Red Jacket reference document RJ-20 "Engineering Report Test Procedures for Mechanical Leak Detectors" also includes an FTA component list on page 8. Test equipment includes:

- Test apparatus that includes a pressure gauge with a minimum range of 0-60 psig
- Pressure regulator and an adjustable orifice that can simulate a leak rate equivalent to 3 gph at 10 psig
- · Stopwatch or other time-measurement device capable of measuring a 1-second increment
- · Graduated cylinder for measuring leak rate
- 5-gallon metal gas test can

Below are reference test procedures for line leak detector testing devices including:

- Red Jacket FTA
- Red Jacket FX Tester
- KWA LS 2003

### HARDWARE NECESSARY:

Reference Red Jacket 051-272, page 9

### **TESTING PROCEDURE:**

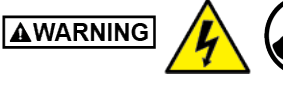

# Shut off, lock out, and tag the circuit breakers that provide pump power to the STP for the product line being tested.

- 1. Disconnect the electrical power yoke at the STP for the product being tested.
- 2. Install the Red Jacket FX Tester leak simulating apparatus in the impact valve following the procedures defined in the C051-272 document (page 6-7, Section II J, steps 1 4).

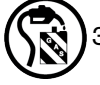

3. Re-connect the STP yoke, turn on the circuit breaker, and authorize the fueling position. Verify that no product is leaking (except into the test can). Dispense approximately 5 gallons from the dispenser into a suitable test container to ensure the line is purged of air.

4. Calibrate the leak rate corresponding to 3.0 gph at 10 psi per Table 1 below.

| Pump Operating | Flow rate to set at Pump Pressure |             |  |  |
|----------------|-----------------------------------|-------------|--|--|
| (psi)          | (gph)                             | (ml/minute) |  |  |
| 20             | 4.2                               | 265         |  |  |
| 22             | 4.5                               | 281         |  |  |
| 24             | 4.7                               | 273         |  |  |
| 26             | 4.8                               | 305         |  |  |

#### Table 1

| Pump Operating | Flow rate to set at Pump Pressure |             |  |  |
|----------------|-----------------------------------|-------------|--|--|
| (psi)          | (gph)                             | (ml/minute) |  |  |
| 28             | 5.0                               | 317         |  |  |
| 30             | 5.2                               | 328         |  |  |
| 32             | 5.4                               | 337         |  |  |
| 34             | 5.5                               | 347         |  |  |
| 36             | 5.7                               | 360         |  |  |
| 38             | 5.8                               | 367         |  |  |
| 40             | 6.0                               | 379         |  |  |

| Та | ble | e 1 |
|----|-----|-----|

- 5. Set the FX Tester to the leak test position per Section II B (page 3, step 2a-c) of the C051-272 document.
- 6. When a steady stream of product is observed flowing from the hose, hang up the nozzle (this will initiate a 3.0 gph leak test).
- 7. If you are at a TLS-350 console go to step 7a. If you are at a TLS-450PLUS console go to Step 7b.
  - a. Enter the TLS-350 DIAGNOSTIC mode and monitor the front panel display. When the test is complete, the front panel display will read "Test Complete Handle Off", the system will alarm, and will shut down the line. Press the "Alarm/Test" key on the TLS-350 to silence the alarm.

# **NOTICE** During the 3 gph test, the STP will turn On and Off intermittently. Do NOT assume the test has completed until the TLS Console has alarmed.

If the test does NOT fail, the leak rate needs to be confirmed. Confirm the leak rate at pump pressure by referring to Table 1 in Step 4. (note that 3.0 gph at 10 psi with a pump-on pressure of 28 psi = 317 ml/minute). If the leak rate is correct, refer to the W/PLLD Troubleshooting Guide for instructions. Proceed to Step 8.

b. At the TLS-450PLUS, go to **Menu>Diagnostics>PLLD>PLLD Manual Test** to display the Manual Test Screen. When the test is complete, the Manual Test Status column will read "Test Complete", the system will alarm, and will shut down the line. Touch the "Alarm" button once to view the Active Alarm report and a second time to silence the alarm.

# **NOTICE** During the 3 gph test, the STP will turn On and Off intermittently. Do NOT assume the test has completed until the TLS Console has alarmed.

If the test does NOT fail, the leak rate needs to be confirmed. Confirm the leak rate at pump pressure by referring to Table 1 in Step 4. (note that 3.0 gph at 10 psi with a pump-on pressure of 28 psi = 317 ml/minute). If the leak rate is correct, refer to the W/PLLD Troubleshooting Guide for instructions. Proceed to Step 8.

8. Close the ball valve to stop the leak.

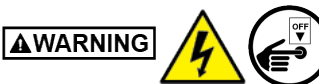

Shut off, lock out, and tag the circuit breakers that provide pump power to the STP for the product line being tested.

9. Disconnect the electrical power yoke at that STP.

- 10. Remove the leak testing hardware and replace the plug on the shear valve using the appropriate sealant on the threads and torque per the manufacturer's specification NOTE: Over tightening the shear valve plug may result in damage to the shear valve.
- 11. Print the leak test history report for your records.
- 12. Re-connect the STP yoke and turn on the circuit breaker.
- 13. If you are at a TLS-350 console go to step 13a. If you are at a TLS-450PLUS console go to Step 13b.
  - a. At the front panel of the TLS-350 press Function until you see 'Start Line Pressure Test, Press <Step> To Continue'. Select the line, select 3.0 test and at the prompt 'Start Line Leak Test Press <Enter>', press 'Enter' to start the test.
  - b. At the TLS-450PLUS Manual Test screen, touch Actions button and then select 'Start 3.0 Test' to begin the test.
- 14. Visually verify that product is not leaking from the shear valve port during the test, and confirm that the line now passes the 3 gph leak test.
- 15. Print out the applicable line leak setup and line leak test history for your records.

### **3 GPH testing utilizing the KWA LS 2003 Leak Detector Tester**

All fuel accumulated during the testing should be collected in an approved container and returned to the tank at the conclusion of the testing.

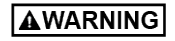

Shut off, lock out, and tag the circuit breakers that provide pump power to the STP for the product line being tested.

- 1. Install the quick-connect fittings in the shear valves for the tested pipeline beneath the dispensers or other convenient location.
- 2. Turn On the power to the turbines.

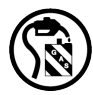

3. Authorize a dispenser to pressurize the line. Dispense approximately 5 gallons into a suitable container to ensure that the line is purged of air.

- 4. Connect the blue hose to the quick connect in the shear valve on one end and the KWA (Ken Wilcox Associates) LS 2003 on the other end. The selector should be in the "Off" position when connecting the hose.
- 5. Turn the selector valve to the "Calibrate" position.
- 6. Set the outlet pressure on the LS 2003 to 10 psi on the pressure gauge using the built-in regulator provided with the system.
- 7. Set the leak rate to 3.0 gph, (189±10 ml/min) at 10 psi using a stopwatch and the 500 ml graduated cylinder. The position of the float on the flow meter may vary slightly from site to site.
- 8. Switch the selector valve to the "Test" position on the LS 2003.
- 9. Hang up the nozzle to shut Off the dispenser. The leak detector should automatically perform a 3 gph leak test.

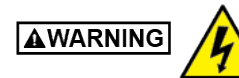

# Shut off, lock out, and tag the circuit breakers that provide power to the turbines and the pump controllers.

- 10. Remove the quick-connect fittings from the shear valves beneath the dispensers. Check to make sure the safety valve on the shear valve has not been accidentally tripped.
- 11. Print the leak test history report for your records.
- 12. Re-connect the STP yoke and turn on the circuit breaker.
- 13. If you are at a TLS-350 console go to step 13a. If you are at a TLS-450PLUS console go to Step 13b.
  - a. At the front panel of the TLS-350 press Function until you see 'Start Line Pressure Test, Press <Step> To Continue'. Select the line, select 3.0 test and at the prompt 'Start Line Leak Test Press <Enter>', press 'Enter' to start the test.
  - b. At the TLS-450PLUS Manual Test screen, touch Actions button and then select 'Start 3.0 Test' to begin the test.

Visually verify that product is not leaking from the shear valve port during the test, and confirm that the line now passes the 3 gph leak test.

### Verification of 0.2 and 0.1 GPH Performance (if present)

This procedure verifies that the system is performing 0.2 and 0.1 gph testing, if desired, and if the system is programmed to perform these tests.

#### Since the hardware and system set-up parameters used for 0.2 and 0.1 gph testing are the NOTICE same as those used for 3 gph testing, this test procedure can be used to verify system operability for all levels of line leak detection.

- 1. If you are at a TLS-350 console go to step 1a. If you are at a TLS-450PLUS console go to Step 1b.
  - a. Press the <Function> key on the TLS -350 until the display reads "Pressure Line Results". Then press <Step> to obtain the most recent line leak test results. Pressing <Step> once provides the 3 gph results; pressing it again provides 0.2 gph results, and pressing it a third time provides 0.1 gph results. If a printout is desired and a printer is present, pressing the <Print> button will print out the test results.
  - b. Go to Menu>Reports>Environmental>Line Leak to view the line leak test results.

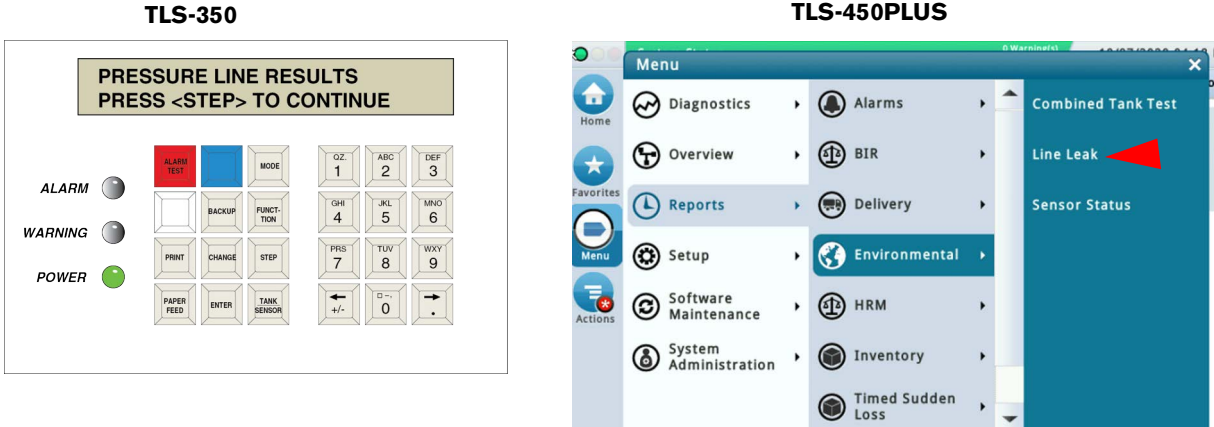

#### **TLS-450PLUS**

# **Verifying Operability of UST Leak Detection Equipment**

### Scope:

These procedures can be used at field sites to determine the operability of Veeder-Root's underground storage tank leak detection systems. Testing underground tank leak detection equipment in accordance with this procedure will verify the equipment's operability for leak detection at 0.2 gph static, 0.1 gph static, and Continuous Statistical Leak Detection (CSLD).

### **Compliance Inspection Recommendations:**

Veeder-Root TLS systems self-diagnose essential components, and will not complete and report passing tank tests in the event of failure of components used in the test. Completed tank tests, whether 0.2 gph static, 0.1 gph static, or using CSLD, are evidence that the system was powered as needed for the duration of the test, and that its components are in working order.

The unit provides audible and visual alarms on tank test failures. This feature is standard and not programmable.

In-tank probes do not require periodic calibration.

Completed compliance tests are evidence that, during the test,

- The system was properly powered for the data collection periods.
- All necessary tank probes were connected.
- All tank probes were operating within specification.
- All internal components were operating within specification.

Veeder-Root recommends that TLS tank testing systems be inspected periodically to determine that compliance tests, which can be 0.2 gph static tests, 0.1 gph static tests, or CSLD are being completed in accordance with local regulations. Since the leak detection system is required to compensate for changes in product level due to temperature changes in the tank in order to pass a leak test, a review of completed and successful periodic tank tests provides sufficient verification of system operability and should satisfy local agency requirements.

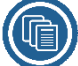

### **Reference Documents:**

- Veeder-Root TLS-3XX Operators Manual (576013-610)
- Veeder-Root TLS-450PLUS/TLS4 Operator's Manual (577014-110)

### **Test Results**

- 1. If you are at a TLS-350 console go to step 1a. If you are at a TLS-450PLUS console go to Step 1b.
  - a. Press the <Function> key on the TLS 350 until the display reads "In-Tank Test Results". Then press <Step> to obtain the latest test result. Pressing the <Tank/Sensor> button will scroll through the results for each tank. If a printout is desired and the console is equipped with a printer, pressing the <Print> button will print out the results.
  - b. Go to Menu>Reports>Environmental>Combined Tank Test to view the test results for each tank.

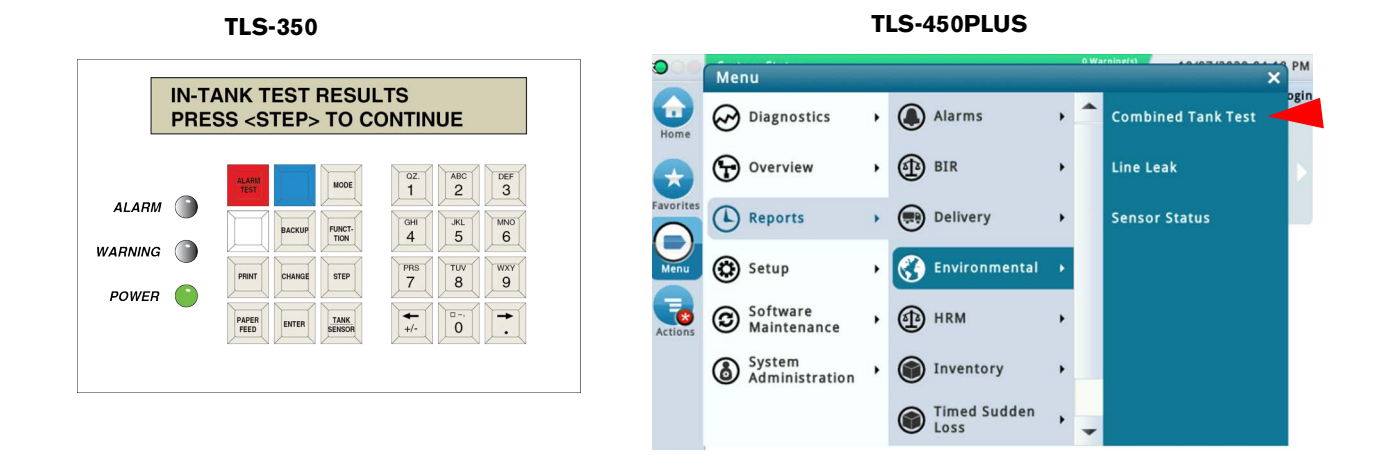

### **Testing of 'Probe Out' and 'Sensor Out' Condition**

- 1. Disconnect probe or sensor cable from the top of the probe or sensor.
- 2. Wait for up to 2 minutes for a 'Probe Out' or 'Sensor Out' alarm.
- 3. Re-connect the probe or sensor and confirm that the console alarm has cleared.

### **Alternate Procedure**

- - 1. Remove power from the TLS console.
  - 2. Open the right console door to access the modules and disconnect one of the probe or sensor wires from the appropriate module.
  - 3. Close the console door and restore power to the console.
  - 4. Wait for up to 2 minutes for a 'Probe Out' or 'Sensor Out' alarm.
  - 5. Remove power to the TLS console.
  - 6. Open console door and re-connect the probe or sensor wire. Close the console door.
  - 7. Restore power to the console and confirm that the alarm has cleared.

# Verifying Operability of Mag Sump Sensor

### Scope:

This procedure shall be used to determine the operability of the Mag Sump sensor, Form number 875080-1xx.

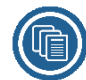

### **Reference Documents:**

- Veeder-Root TLS-3XX Operators Manual (576013-610)
- Veeder-Root TLS-3XX Setup Manual (576013-623)
- Veeder-Root TLS-450PLUS/TLS4 Operator's Manual (577014-110)

# Before You Begin:

# **MARNING** This testing (which is not required by Veeder-Root) can be dangerous. Any safety precautions required by your organization, customer's requirements and all state/local safety mandates, should be followed.

Review and comply with all the safety warnings in the manuals listed above and any other federal, state, or local requirements.

Verify that the TLS Console is programmed correctly for the site and the application. Document any programming changes you have made from the original configuration.

If the site console is a TLS-350 console in Simplicity mode, it must be switched out of this mode for this test.

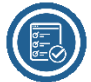

### Service And Repair:

If at any time during these test procedures you have identified an equipment fault, please reference the following manuals for further details on troubleshooting and repairing the fault if you are the designated service provider for the customer location. Keep in mind that a Repair and Replace must be completed within 30 day of identifying the issue.

### **Required Hardware:**

Safety equipment to perform this testing as required by your organization, customer's requirements, and all state/ local safety mandates.

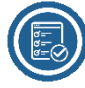

### **Testing Procedure:**

1. Remove the Mag sensor carefully from its containment area. This should produce an 'Installation Alarm' on the TLS console. Visually inspect the sensor for any damage as defined by in the Periodic Maintenance Checklist in the console Operator's manual, such as damage to the cable or to the sensor housing.

- 2. If you are at a TLS-350 console go to step 2a. If you are at a TLS-450PLUS console go to Step 2b.
  - a. In Setup mode, press Function until you see Smart Sensor Setup Press <Step> To Continue. Select the Mag sensor your are testing and press Print to print out its water warning and height settings.
  - b. Go to Menu>Setup>Devices screen, touch the Device button to display the Device matrix then touch Mag Sensor to display the Mag Sensor setup screen. Scroll down the page to view the Mag Sensor setup and record the water warning and alarm height settings.
- 3. Fill one of the test containers with water to just above the recorded Mag Sensor's Water Warning Height setting to test the 'Water Warning' alarm.
- 4. While holding the sensor vertically, place the sensor into the container until it is resting on the bottom; this should clear the Installation Alarm. Test only one sensor per test container (multiple test containers may be used). Wait up to 1 minute for the console to alarm. If it does not alarm after 1 minute, the sensor has failed the test. Document the alarm and proceed to the next step.
- 5. Remove the sensor from the test vessel after observing a response. Allow the water to drain out of the sensor to clear the alarm.
- 6. Fill the test container with water to just above the recorded Mag Sensor's Water Alarm Height setting to test the 'Water Alarm' alarm. Then repeat steps 5 and 6.
- 7. Fill a second test container with a minimum of 2 inches of product (fuel). Then insert the sensor being tested in the second container and wait for up to 1 minute for the console to alarm. If it does not alarm after 1 minute, the sensor has failed the test.
- 8. Remove the sensor from the test container after observing a response and allow the test fuel to completely dry off the unit. Document the alarm and proceed to the next step.
- 9. Press the Alarm/Test key on the TLS-350 or touch the Alarm Status Bar on the TLS-450PLUS twice to clear the alarm before moving on to the next sensor (see Figure 6).

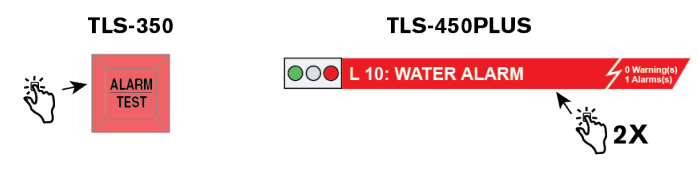

Figure 6. Clearing Alarm

- 10. Reinstall the sensor(s) upon verification of proper operation.
- 11. Print the test history and console status for your records. This completes the test procedure. Report any performance concerns to Veeder-Root while on site.

# Verifying Operability of Other Sensors

Table 2 lists Veeder-Root sensors by part number and operability test procedure.

| Part No.                         | Sensor                                                                   | Test Procedure       |
|----------------------------------|--------------------------------------------------------------------------|----------------------|
| 794380-320                       | Solid State Discriminating Pan Sensor                                    | Ref Procedure A      |
| 794380-350                       | Solid State Discriminating Sump Sensor                                   | Ref Procedure A      |
| 794380-322                       | Discriminating Pan Sensor                                                | Ref Procedure A      |
| 794380-352                       | Discriminating Sump Sensor                                               | Ref Procedure A      |
| 794380-36X series                | Fiber Trench Sensor                                                      | Ref Procedure A      |
| 794380-341, -343                 | Discriminating Interstitial Sensor                                       | Ref Procedure B or D |
| 794380-208, -209                 | Piping Sump Sensor                                                       | Ref. Procedure C     |
| 794380-321                       | Solid State Pan Sensor                                                   | Ref. Procedure C     |
| 794380-351                       | Solid State Sump Sensor                                                  | Ref. Procedure C     |
| 794390-420, -460                 | Interstitial Liquid Sensor for Steel Tanks                               | Ref. Procedure C     |
| 794380-341, -343                 | Discriminating Interstitial Sensor (Used in the non-discriminating mode) | Ref. Procedure D     |
| 794380-345                       | Interstitial Sensor for High-Alcohol                                     | Ref. Procedure D     |
| 794380-340, -344                 | MicroSensor                                                              | Ref. Procedure D     |
| 794390-40X series                | Interstitial Sensor for Fiberglass Tanks                                 | Ref. Procedure E     |
| 794380-301, -302, -303, -<br>304 | Hydrostatic Sensor                                                       | Ref. Procedure F     |
| 794380-62X                       | Groundwater Sensor                                                       | Ref. Procedure G     |
| 794390-700                       | Vapor Sensor                                                             | Ref. Procedure H     |
| 847990-001, -002                 | Standalone Dispenser Pan Sensor with Dispenser Control Interface         | Ref. Procedure I     |
| 794380-323                       | Position Sensitive Sensor                                                | Ref. Procedure J     |
| 857280-100, -200, -30X           | Vacuum Sensor                                                            | Ref. Procedure K     |
| 794380-333                       | Position Sensitive Interstitial Liquid Sensor for Steel Tanks            | Ref. Procedure L     |

### Table 2

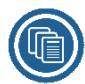

### **Reference Documents:**

- TLS-3XX Operators Manual (576013-610)
- TLS-3XX Setup Manual (576013-623)
- TLS-450PLUS/TLS4 Operator's Manual (577014-110)

### **Before You Begin:**

- Verify that the TLS Console is programmed correctly for the site and the application. Document any programming changes you have made from the original configuration.
- If the site console is a TLS-350 console in Simplicity mode, it must be switched out of this mode for these tests.

### **Required Hardware:**

 Safety equipment to perform this testing as required by your Organization, Customer's requirements, and all state and local safety mandates.

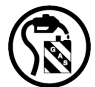

Two Test containers that are suitable to be used for fuel. Containers used in Procedure A must be able to support a liquid depth of 30 inches and should be marked to indicate the liquid heights specified in the test procedures. Containers used in Procedure B for testing the 794380-341 sensor must be non-metallic containers which are approved for use with gasoline and must be properly grounded when filling them with gasoline. Containers used in Procedures H and I must be able to support a liquid depth of 4 inches and should be marked to indicate this liquid height. Procedures C, E, and J require a vessel which can support a liquid depth of 2 inches and have a mark to indicate this liquid height. Procedures D and F require a depth that will cover the sensor.

### **Alarm Filtering**

Veeder-Root has worked with many customers in an effort to reduce false and nuisance alarms which cause unneeded service calls and expense. In TLS-350 Software Version 32, Veeder-Root added filters to reduce nuisance alarms and to consolidate multiple alarms into a single alarm.

The following alarms were selected for filtering: The DIM Communication alarm, Tank Probe Out alarm, MAG Sensor Alarms, and various other Sensor Alarms. These filters do not alter the ATGs ability to respond to potential fuel loss events.

Keep in mind that when performing annual testing, maintenance, or troubleshooting, the alarm filter will increase the time needed to post and clear the above alarms. However if your TLS-350 system has version 32C or later software. or if your TLS-450PLUS system has version V5B or later software, you can enable/disable this feature. (Default is Enabled.)

**NOTICE** In the TLS-350 consoles this feature is called Alarm Reduction and the path to it is as follows: press the MODE key, then press the FUNCTION key until you see the SYSTEM SETUP Function, then press the STEP key until you see the ALARM REDUCTION Step.

In TLS-450PLUS Consoles this feature is called Alarm Filtering and the path to it is Menu>Setup>System>Alarm Filtering and then touching the Enable button.

Refer to Appendix A for a list of the alarms that will be filtered and their resulting delay times.

### **Testing Procedure A:**

# Discriminating Pan/Sump Sensors 794380-320, 794380-350, 794380-322, 794380-352; Fiber trench Sensors 794380-360, 794380-361, 794380-362

1. Fill one of the test containers to obtain the level of water specified in Table 3 below in order to test the Low Liquid alarm:

| Sensor     | Water Level (Inches) |  |  |  |
|------------|----------------------|--|--|--|
| 794380-320 | 2                    |  |  |  |
| 794380-350 | 2                    |  |  |  |
| 794380-360 | 23                   |  |  |  |
| 794380-361 | 13                   |  |  |  |
| 794380-362 | 3                    |  |  |  |
| 794380-322 | 2                    |  |  |  |
| 794380-352 | 2                    |  |  |  |

2. Remove the sensor carefully from tank or containment area. Visually inspect the sensor for any damage as defined by sensor category in the Periodic Maintenance Checklist in the console's Operators manual, such as damage to the cable or to the sensor housing.

- 3. While holding the sensor vertically, place the sensor into the container until it is submerged. Test only one sensor per test container (multiple test containers may be used). Wait up to 5 minutes for the console to alarm. If it does not alarm after 5 minutes, the sensor has failed the test.
- 4. Remove the sensor from the test vessel after observing a response. Allow the sensor to completely dry off in order to clear the alarm. Document the alarm and proceed to the next step.
- 5. In order to test the High Level Alarm, add Water to the test container until the top of the sensor is submerged. Then repeat steps 4 and 5.
- 6. <u>Conduct this step only if required by Local and State regulations.</u> Fill the second test container with a minimum of one inch of product (fuel). Then insert the sensor being tested in the second container and wait for up to 20 minutes for gasoline and 60 minutes for diesel fuel for the console to alarm (in most cases, the sensor will alarm more quickly). If it does not alarm after the wait time, the sensor has failed the test.

### Optional procedure for faster recovery times (applicable to testing in gasoline only):

Instead of keeping the sensor immersed in the product until it registers a Fuel alarm, remove it after 3 - 4 minutes of exposure. If it does not alarm after 8 minutes from the start of the immersion, the sensor will need to be immersed again until it alarms.

# **NOTICE** If it is required by National, State, or Local requirements to test the sensor in fuels other than gasoline, the sensor response time may be significantly longer than 20 minutes. Also, it will be necessary to soak the sensor in Coleman Fuel for half an hour after testing before beginning the recovery period.

7. Remove the sensor from the test container after observing a response and allow the test fuel to completely dry off the unit. Document the alarm and proceed to the next step. Due to the time sensors take to recover when immersed in fuel, it may take up to one hour after testing in Gasoline (in most cases the sensor should recover within 30 minutes) and up to three hours after testing in Diesel or Kerosene for the sensor to return to a Normal state

- 8. Press the Alarm/Test key on TLS-350 consoles, or touch the Alarm Status bar twice on TLS-450PLUS consoles to clear the alarm before moving on to the next sensor (see Figure 6).
- 9. Reinstall the sensor(s) upon verification of proper operation.
- 10. Print the test history and console status for your records. This completes this test procedure. Report any performance concerns to Veeder-Root while on site.

### **Testing Procedure B:**

#### Discriminating Interstitial Sensors 794380-341, 794380-343

- 1. Print out system status, sensor configurations and alarm history
- 2. Fill one of the test containers with enough Water to completely cover the sensor.
- 3. Remove sensor carefully from tank or containment area. Visually inspect the sensor for any damage as defined by sensor category in the Periodic Maintenance Checklist in the console's Operators manual, such as damage to the cable or to the sensor housing.
- 4. While holding the sensor vertically, place the sensor into the container until it is submerged. Test only one sensor per test container (multiple test containers may be used). Test times may run as long as 10 minutes depending upon console type and configuration. If it does not alarm after 10 minutes, the sensor has failed the test.

# **NOTICE** The 794380-343 sensor must be tested in a dark container. If there is too much ambient light, this may prevent the sensor from going into alarm.

- 5. Remove the sensor from the test container after observing a response. Allow the sensor to completely dry off in order to clear the alarm. Document the alarm and proceed to the next step. For the 794380-341 sensor, it is important that the sensor be tilted at an angle after removal because the sensor may trigger a false fuel alarm if small amounts of water are trapped in the window of the sensor.
- 6. Fill the test container with enough Fuel to completely cover the sensor.
- 7. Insert sensor to be tested in the container and wait up to 10 minutes for the console to alarm. Ensure that the sensor is completely submerged for the duration of the test. If it does not alarm after 10 minutes, the sensor has failed the test.

When testing, the sensor must be completely submerged. Also, the P/N 794380-341 sensor must be tilted at an angle after removal from the test container so that liquid does not become trapped in the window of the sensor.

- 8. Remove the sensor from the test container after observing a response. For the P/N 794380-343 sensor, dip the sensor into a small container of alcohol and briefly swirl it around to rinse off the unit.
- 9. Press the Alarm/Test key on TLS-350 consoles, or touch the Alarm Status bar twice on TLS-450PPLUS consoles to clear the alarm before moving on to the next sensor (see Figure 6).
- 10. Reinstall the sensor (s) upon verification of proper operation.
- 11. Print the test history and console status for your records. This completes this test procedure. Report any performance concerns to Veeder-Root while on site.

### **Testing Procedure C:**

#### Piping Sump Sensors 794380-208, 794380-209, Interstitial Sensors 794390-420, 794380-430, 794390-460, Solid-State Pan Sensor 794380-321, and Solid State Sump Sensor 794380-351

- 1. Fill one of the test containers with a minimum of 2 inches of water.
- 2. Remove sensor carefully from tank or containment area. Visually inspect the sensor for any damage as defined by sensor category in the Periodic Maintenance Checklist in the console's Operators manual, such as damage to the cable or to the sensor housing.
- 3. While holding the sensor vertically, place the sensor into the container until it is submerged. Test only one sensor per test container (multiple test containers may be used). Test times may run as long as 5 minutes depending upon console type and configuration. If the sensor does not issue a "Fuel" alarm after 5 minutes, the sensor has failed the test.
- 4. Remove the sensor from the test vessel after observing a response. Allow the sensor to completely dry off in order to clear the alarm. Document the alarm and proceed to the next step.
- 5. Press the Alarm/Test key on TLS-350 consoles, or touch the Alarm button twice on TLS-450PLUS consoles to clear the alarm before moving on to the next sensor (see Figure 6).
- 6. Reinstall the sensor(s) upon verification of proper operation.
- 7. Print the test history and console status for your records. This completes this test procedure. Report any performance concerns to Veeder-Root while on site.

### **Testing Procedure D:**

# MicroSensor 794380-340, -344; Interstitial Sensor for High-Alcohol 794380-345, Discriminating Interstitial Sensors 794380-341, 794380-343 used in the Non-discriminating mode

- 1. Remove sensor carefully from the interstice containment area. Visually inspect the sensor for any damage as defined by sensor category in the Periodic Maintenance Checklist in the console's Operators manual, such as damage to the cable or to the sensor housing.
- 2. Fill the test container with enough fuel to completely cover the sensor.
- 3. Insert sensor to be tested in the container and wait up to 10 minutes for the console to alarm. Ensure that the sensor is completely submerged for the duration of the test. If it does not alarm after 10 minutes, the sensor has failed the test.

### **NOTICE** When testing, the sensor must be completely submerged.

# The 794380-344 and 794380-343 sensors must be tested in a dark container. If there is too much ambient light, this may prevent the sensor from going into alarm.

- 4. Remove the sensor from the test container after observing a response. For the P/N 794380-343 sensor, dip the sensor into a small container of alcohol and briefly swirl it around to rinse off the unit.
- 5. Press the Alarm/Test key on TLS-350 consoles, or touch the Alarm button twice on TLS-450PLUS consoles to clear the alarm before moving on to the next sensor (see Figure 6).
- 6. Reinstall the sensor(s) upon verification of proper operation.
- 7. Print the test history and console status for your records. This completes this test procedure. Report any performance concerns to Veeder-Root while on site.

### **Testing Procedure E:**

### Interstitial Sensors for Fiberglass tanks 794380-401, -404, -407, and -409

- 1. Print out system status, sensor configurations, and alarm histories and save for your records.
- 2. Fill one of the test containers with a minimum of 2 inches of water.
- 3. Remove sensor carefully from the interstice containment area. Visually inspect the sensor for any damage as defined by sensor category in the Periodic Maintenance Checklist in the console's Operators manual, such as damage to the cable or to the sensor housing.
- 4. While holding the sensor flat and with the side with the Red dot facing upwards, place the sensor into the container until it is submerged. Test only one sensor per test container (multiple test containers may be used). Test times may run as long as 5 minutes depending upon console type and configuration. If the sensor does not issue a "Fuel" alarm after 5 minutes, the sensor has failed the test.
- 5. Remove the sensor from the test vessel after observing a response. Allow the sensor to completely dry off in order to clear the alarm. Document the alarm and proceed to the next step.
- 6. Press the Alarm/Test key on TLS-350 consoles, or touch the Alarm button twice on TLS-450PLUS consoles to clear the alarm before moving on to the next sensor (see Figure 6).
- 7. Reinstall the sensor(s) upon verification of proper operation.
- 8. Print the test history and console status for your records. This completes this test procedure. Report any performance concerns to Veeder-Root while on site.

### **Testing Procedure F:**

### Hydrostatic Sensors 794380-301, 794380-302, 794380-303, 794380-304

- 1. Remove sensor carefully from tank reservoir. Visually inspect the sensor for any damage as defined by sensor category in the Periodic Maintenance Checklist in the console's Operators manual, such as damage to the cable or to the sensor housing.
- For Hydrostatic sensors, removal of the sensor from the tank reservoir represents the "Low Liquid" Alarm condition for a Dual Point sensor and a "Fuel" Alarm condition for a Single Point sensor. Time to alarm may run as long as 5 minutes depending upon console type and configuration. If the sensor does not alarm after 5 minutes, the sensor has failed the test.
- 3. For Dual Point Hydrostatic sensors, a second alarm condition representing a "High Liquid" alarm is present. To test this alarm, completely submerge the sensor in water. Time to alarm may run as long as 5 minutes depending upon console type and configuration. If the sensor does not alarm after 5 minutes, the sensor has failed the test.
- 4. In order to clear the alarm, re-install the sensor in the reservoir. Document the alarm and proceed to the next step.
- 5. Press the Alarm/Test key on TLS-350 consoles, or touch the Alarm button twice on TLS-450PLUS consoles to clear the alarm before moving on to the next sensor (see Figure 6).
- 6. Print the test history and console status for your records. This completes this test procedure. Report any performance concerns to Veeder-Root while on site.

### **Testing Procedure G:**

#### Groundwater Sensor 794380-621, 794380-622, 794380-624

- 1. Print out system status, sensor configurations, and alarm histories and save for your records.
- Remove sensor carefully from monitoring well. Visually inspect the sensor for any damage as defined by sensor category in the Periodic Maintenance Checklist in the console's Operators manual, such as damage to the cable.
- 3. For Groundwater sensors, removal of the sensor from the monitoring well represents the "Water Out" Alarm condition. Test times may run as long as 5 minutes depending upon console type and configuration. If the sensor does not alarm after 5 minutes, the sensor has failed the test.
- 4. In order to clear the alarm, re-install the sensor in the monitoring well. Document the alarm and proceed to the next step.
- 5. Press the Alarm/Test key on TLS-350 consoles, or touch the Alarm button twice on TLS-450PLUS consoles to clear the alarm before moving on to the next sensor (see Figure 6).
- 6. Print the test history and console status for your records. This completes this test procedure. Report any performance concerns to Veeder-Root while on site.

### **Testing Procedure H:**

#### Vapor Sensor 794390-700

- 1. Fill one of the test containers with a minimum of 4 inches of water.
- 2. Remove sensor carefully from monitoring well. Visually inspect the sensor for any damage as defined by sensor category in the Periodic Maintenance Checklist in the console's Operators manual, such as damage to the cable.
- 3. Submerge the sensor in the water to produce a "Water Alarm" condition. Test times may run as long as 5 minutes depending upon console type and configuration. If the sensor does not alarm after 5 minutes, the sensor has failed the test.
- 4. In order to clear the alarm, remove the sensor from the container. Document the alarm and proceed to the next step.
- 5. Press the Alarm/Test key on TLS-350 consoles, or touch the Alarm button twice on TLS-450PLUS consoles to clear the alarm before moving on to the next sensor (see Figure 6).
- 6. Print the test history and console status for your records. This completes this test procedure. Report any performance concerns to Veeder-Root while on site.

### **Testing Procedure I:**

### Standalone Dispenser Pan Sensor with Dispenser Control Interface 847990-001, 847990-002

- 1. Fill one of the test containers with a minimum of 4 inches of Water.
- 2. Remove sensor carefully from dispenser pan. Visually inspect the sensor for any damage as defined by sensor category in the Periodic Maintenance Checklist in the console's Operators manual, such as damage to the cable or the sensor housing.
- 3. While holding the sensor vertically, place the sensor into the container until it is submerged. Test only one sensor per test container (multiple test containers may be used). The Alarm state is indicated by the dispenser power being turned off (i.e., there is no other visible or audible alarm).
- 4. Remove the sensor from the test vessel after observing a response and allow the sensor to completely dry off. Document the alarm and proceed to the next step.

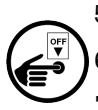

- 5. Reinstall the sensor(s) upon verification of proper operation.
- 6. Turn Off power to the dispenser for at least 5 seconds in order to re-enable dispensing.
- 7. Print the test history and console status for your records. This completes this test procedure. Report any performance concerns to Veeder-Root while on site.

### **Testing Procedure J:**

#### Position Sensitive Sensor 794380-323

- 1. Fill one of the test containers with a minimum of 2 inches of Water.
- 2. Remove sensor carefully from the pan or containment area this should result in a "Sensor Out" alarm. Visually inspect the sensor for any damage as defined by sensor category in the Periodic Maintenance Checklist in the console's Operators manual, such as damage to the cable or the sensor housing.
- 3. While holding the sensor vertically, place the sensor into the container until it is resting securely on the bottom of the container (this should clear the "Sensor Out" alarm). Test only one sensor per test container (multiple test containers may be used). Test times may run as long as 5 minutes depending upon console type and configuration. If the sensor does not issue a "Fuel" alarm after 5 minutes, the sensor has failed the test.
- 4. Remove the sensor from the test vessel after observing a response. Allow the sensor to completely dry off in order to clear the alarm. Document the alarm and proceed to the next step.
- 5. Press the Alarm/Test key on TLS-350 consoles, or touch the Alarm button twice on TLS-450PLUS consoles to clear the alarm before moving on to the next sensor (see Figure 6).
- 6. Reinstall the sensor(s) upon verification of proper operation.
- 7. Print the test history and console status for your records. This completes this test procedure. Report any performance concerns to Veeder-Root while on site.

### **Testing Procedure K:**

#### Vacuum Sensors 857280-100, -200, -30x

- 1. Vacuum leak test: rotate the manual shut-off valve (which should be connected to the containment space being monitored) from the 'normal' position to the 'test' position. This should vent the vacuum sensor to atmosphere while maintaining vacuum in the test space.
- Wait at least 1 minute at the console for the system to produce a 'No Vacuum Alarm'. Press the Alarm/Test key
  to silence the beeper and acknowledge the alarm on the TLS-350 console or touch the Alarm button twice on
  the TLS-450PLUS console (see Figure 6).
- 3. Rotate the manual shut-off valve back to the 'normal' position. If sufficient vacuum remains in the interstice, the alarm may clear at this time, however continue with the manual test (Step 4).
- 4. TLS-350 consoles: at the console go to DIAG MODE L, VAC SENSOR DIAG L, VAC SENSOR MANUAL TEST L, START MANUAL TEST to initiate a manual test that will clear the 'NO VACUUM ALARM' (refer to the TLS-3XX Operator's manual P/N 576013-610 for instructions).

TLS-450PLUS consoles: Go to **Menu>Diagnostics>Vac Sensor>Status** screen to initiate a manual test that will clear the 'NO VACUUM ALARM" (refer to the Vacuum Sensor Installation Guide P/N 577013-836 for instructions).

- 5. Vac Float Liquid Sensor (in sump) test: This test is performed using water, gasoline, or other appropriate test liquid for systems with the float housing in the sump. Rotate the manual shut-off valve from the 'normal' to the 'test' position.
- **NOTICE** This will produce a 'NO VACUUM ALARM'

Remove the lower float bowl and fill it with the test liquid. Upon re-installation, a Liquid Alarm will be generated. At the console press the Alarm/Test key to silence the beeper and acknowledge the alarm on the TLS-350 console or touch the Alarm button twice on the TLS-450PLUS console.

# **NOTICE** In some instances, it may be impossible to fill the float bowl enough to produce an alarm. If this occurs, follow this alternate procedure.

- a. Loosen the nut on the side of the liquid sensor housing that connects to the 3-way ball valve and remove the barbed fitting.
- b. Connect a 1 2 foot (30 60 cm) piece of tubing to another 1/4" barbed fitting and insert this barbed fitting into the liquid sensor housing. Insert a funnel into the other end of the piece of tubing.
- c. Completely loosen the nut on the opposite side of the liquid sensor and remove the hose and bushing together.
- d. Pour 22 25 ml of water, gasoline, or other appropriate test liquid into the funnel. A liquid alarm should be produced. At the console press the Alarm/Test key to silence the beeper and acknowledge the alarm on the TLS-350 console or touch the Alarm Status bar twice on the TLS-450PLUS console.
- e. Remove the short piece of tubing/funnel and re-install the original barbed fitting (with tubing connected to 3-way valve) and tighten the nut. Replace the hose and bushing in the other side of the liquid sensor and tighten the nut.
- 6. To remove the test liquid and clear the alarm, remove the lower float bowl of the liquid sensor, and ensure that all liquid is removed.
- 7. Replace the lower float bowl and rotate the manual shut off valve back to the 'normal' position.
- 8. Repeat Step 4 above to establish vacuum and clear any active 'NO VACUUM ALARM'.

9. For double-walled tanks, the interstitial sensor must be removed from the tank to perform a functional test. Follow "Testing Procedure C:" (Interstitial Sensor for Steel Tanks) or "Testing Procedure E:" (Interstitial Sensor for Fiberglass Tanks) as applicable.

# **NOTICE** First you must vent the vacuum in the interstice. Restore the vacuum per Step 4 above to clear the 'NO VACUUM ALARM'.

10. Print the test history and console status for your records. This completes this test procedure. Report any performance concerns to Veeder-Root while on site.

### **Testing Procedure L:**

### Position Sensitive Interstitial Sensor for Steel Tanks 794380-333

- 1. Fill one of the test containers with a minimum of 2 inches of water.
- 2. Remove sensor from tank and visually inspect the sensor for any damage as defined in the sensor category in the Periodic Maintenance Checklist in the consoles Operator manual, such as damage to the cable or to the sensor housing.
- 3. While holding the sensor vertically over the test container, suspend the sensor so it rests above the bottom of the test container a minimum of 2 inches.
- 4. Verify on the TLS system that the sensor is in a "FUEL ALARM". When the sensor is not positioned properly (Resting on the bottom of tank) it will generate a fuel alarm.
- 5. After verifying the sensor alarmed properly, holding the sensor vertically to the container lower the sensor until it's submerged. Test only one sensor at a time. Test time may take up to 5 minutes. The sensor should go into a "Fuel Alarm".
- 6. Remove the sensor from the test vessel after observing a response. Allow the sensor to completely dry off in order to clear the alarm. Document the alarm and proceed to the next step.
- 7. Press the Alarm/Test key on TLS-350 consoles, or touch the Alarm button twice on TLS-450PLUS consoles to clear the alarm before moving on to the next sensor (see Figure 6).
- 8. Reinstall the sensor(s) upon verification of proper operation.
- 9. Print the test history and console status for your records. This completes this test procedure. Report any performance concerns to Veeder-Root while on site.

# **TLS-RF Wireless 2 (W2) Testing Procedure**

### **Testing Sensor Out Alarm**

- 1. Disconnect sensor wiring from top of sensor.
- 2. Wait for up to 2 minutes for "Sensor Out" alarm.
- 3. Re-connect sensor wiring and confirm that console alarm has cleared.

### **Testing Communication Alarm**

- 1. Visually determine Device Timeout delay via Dip Switch setting inside TLS RF (see illustration below).
- 2. Disconnect battery cable from wireless transmitter.
- 3. Wait the Device Timeout delay time for a "Communication Alarm".
- 4. Re-connect battery cable to wireless transmitter and confirm that console alarm has cleared.

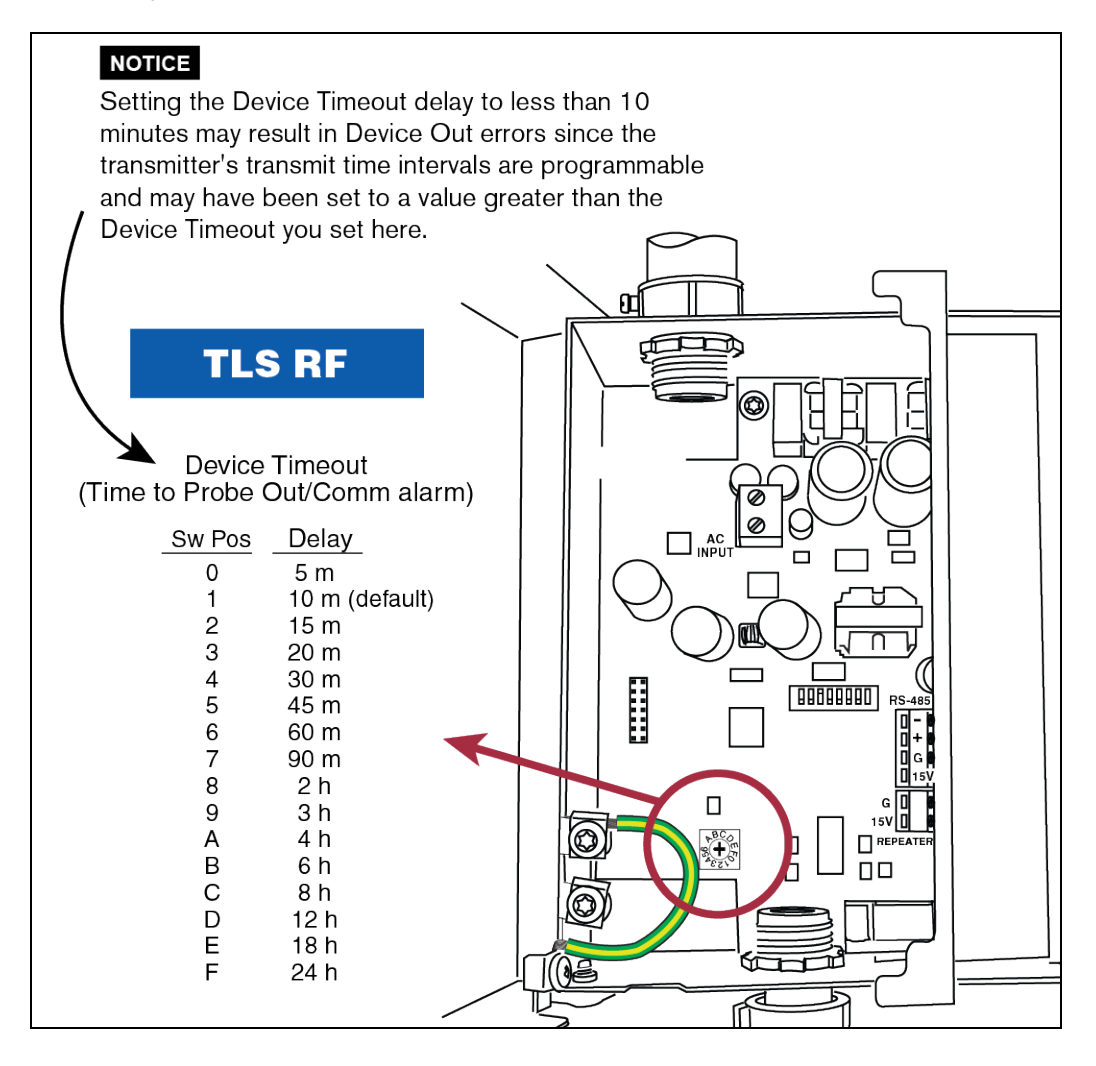

# **Appendix A - Filtered Alarms**

| Alarm                                                                                           | Detection<br>Response Time | Clear<br>Response Time |
|-------------------------------------------------------------------------------------------------|----------------------------|------------------------|
| DIM Communication Alarm                                                                         | 6-minute delay             | 10-minute delay        |
| Probe Out Alarm                                                                                 | 2-minute delay             | 3-minute delay         |
| Liquid<br>• Fuel<br>• Water<br>• Water Out<br>• High Liquid<br>• Low Liquid<br>• Liquid Warning | Immediate                  | 3-minute delay         |
| Liquid<br>• Open                                                                                | 2-minute delay             | 3-minute delay         |
| Liquid<br>* when caused by open circuit and no open alarms within the last<br>24-hours          | Immediate                  | 3-minute delay         |
| Liquid<br>• Short                                                                               | 2-minute delay             | 15-minute delay        |
| Vapor<br>• Fuel<br>• Water Out                                                                  | Immediate                  | 3-minute delay         |
| Vapor<br>• Open                                                                                 | 2-minute delay             | 3-minute delay         |
| Vapor<br>* when caused by open circuit and no open alarms within the last<br>24-hours           | Immediate                  | 3-minute delay         |
| Vapor<br>• Short                                                                                | 2-minute delay             | 15-minute delay        |
| Ground Water<br>• Fuel<br>• Water Out<br>• Liquid Warning                                       | Immediate                  | 3-minute delay         |

| Alarm                                                                                               | Detection<br>Response Time | Clear<br>Response Time |
|----------------------------------------------------------------------------------------------------|----------------------------|------------------------|
| Ground Water<br>• Open                                                                              | 2-minute delay             | 3-minute delay         |
| Ground Water<br>* when caused by open circuit and no open alarms within the last<br>24-hours        | Immediate                  | 3-minute delay         |
| Ground Water<br>• Short                                                                             | 2-minute delay             | 15-minute delay        |
| 2-wire current loop<br>• Fuel<br>• Water Out<br>• Liquid Warning                                    | Immediate                  | 3-minute delay         |
| 2-wire current loop<br>• Open                                                                       | 2-minute delay             | 3-minute delay         |
| 2-wire current loop<br>* when caused by open circuit and no open alarms within the last<br>24-hours | Immediate                  | 3-minute delay         |
| 2-wire current loop<br>• Short                                                                      | 2-minute delay             | 15-minute delay        |
| 3-wire current loop<br>• Fuel<br>• High Liquid<br>• Liquid Warning                                  | Immediate                  | 3-minute delay         |
| 3-wire current loop<br>• Open– caused by noise<br>• Open – open circuit                             | 2-minute delay             | 3-minute delay         |
| 3-wire current loop<br>* when caused by open circuit and no open alarms within the last<br>24-hours | Immediate                  | 3-minute delay         |
| 3-wire current loop<br>• Open – open circuit<br>*one or more open alarms within the last 24-hours   | 2-minute delay             | 3-minute delay         |
| 3-wire current loop<br>• Short                                                                      | 2-minute delay             | 15-minute delay        |
| Mag Sump Sensor<br>• Fault<br>• Communication                                                       | 2-minute delay             | 15-minute delay        |

# **Appendix B: ATG Inspection Checklists**

# ATG Annual Inspection Check List

| Escility ID #                                        | га              | cility inform            | ation    |           |     |  |
|------------------------------------------------------|-----------------|--------------------------|----------|-----------|-----|--|
|                                                      | Facility Name:  |                          |          |           |     |  |
| Facility Address:                                    | City/State/ZIP: |                          |          |           |     |  |
| Facility Phone Number:                               |                 | Form Completed by        |          | Dat       | te: |  |
|                                                      |                 | Tank Information         |          |           |     |  |
| ATG Tank # (change #s ONLY if add 'l                 | 1               | 2                        | 3        | 4         | 5   |  |
| Facility Tank # or ID (designation used by           |                 |                          |          |           |     |  |
| facility)                                            |                 |                          |          |           |     |  |
| Compartmental Tanks                                  |                 |                          |          | _         |     |  |
| Compartmental Tank Assignment (Enter<br>Tank # 's)   |                 |                          |          |           |     |  |
| Tank Capacity                                        |                 |                          |          |           |     |  |
| Product Name (describe in comments if not<br>listed) |                 |                          |          |           |     |  |
| Siphon Manifolded Tank                               |                 |                          |          |           |     |  |
| Tank Status*                                         |                 |                          |          |           |     |  |
| If Tank Status = TC Enter Date of Closure            |                 |                          |          |           |     |  |
| If Tank Status = TC is tank Emptied to 1" or less?   |                 |                          |          |           |     |  |
| Tank Release Detection Method*                       |                 |                          |          |           |     |  |
| Tank Corrosion Protection*                           |                 |                          |          |           |     |  |
| Tank Wall Type*                                      |                 |                          |          |           |     |  |
| Tank receives > 25 gallons at a time?                |                 |                          |          |           |     |  |
| Spill Bucket? (required where UST receives           |                 |                          |          |           |     |  |
| Spill Bucket Size                                    |                 |                          |          |           |     |  |
| Spill Bucket Wall Type*                              |                 |                          |          |           |     |  |
| Overfill Protection? (required where UST             |                 |                          |          |           |     |  |
| receives > 25 gals at a time                         |                 |                          |          |           |     |  |
|                                                      |                 | Piping Information       |          |           |     |  |
| Pining Wall Type                                     |                 |                          |          |           |     |  |
| Pining Delivery System                               |                 |                          |          |           |     |  |
| Line Leak Detector Type (required for PR             |                 |                          |          |           |     |  |
| system)                                              |                 |                          |          |           |     |  |
| Piping Release Detection Method                      |                 |                          |          |           |     |  |
|                                                      | Co              | ntainment Monitoring Inf | ormation | <b></b> ] |     |  |
| STP (Turbine Pump) Containment Sump?                 |                 |                          |          |           |     |  |
| STP Containment Sump Wall Type*                      |                 |                          |          |           |     |  |
| UDC (Under-dispenser) Containment Sump?              |                 |                          |          |           |     |  |
| UDC Containment Sump Wall Type*                      |                 |                          |          |           |     |  |
| Piping Transition Sumps?                             |                 |                          |          |           |     |  |
| Transition Sump Wall Type                            |                 |                          |          |           |     |  |
|                                                      | С               | orrosion Protection Info | mation   |           |     |  |
| Piping Corrosion Protection                          |                 |                          |          |           |     |  |
| Tank Corrison Protection                             |                 |                          |          |           |     |  |
| Flexible Connection – Dispenser                      |                 |                          |          |           |     |  |
| Flexible Connection – Tank                           |                 |                          |          |           |     |  |
| Comments:                                            |                 |                          |          |           |     |  |

| Annual Automatic Tank Gauge Inspection and Certification Form      |                               |                                                   |                 |                    |                   |                               |                         |                 |                                     |            |     |
|--------------------------------------------------------------------|-------------------------------|---------------------------------------------------|-----------------|--------------------|-------------------|-------------------------------|-------------------------|-----------------|-------------------------------------|------------|-----|
|                                                                    |                               |                                                   |                 |                    |                   |                               |                         |                 |                                     |            |     |
| Facility Information                                               |                               |                                                   |                 |                    |                   |                               |                         |                 |                                     |            |     |
| Facility ID #:                                                     | Facility ID #: Facility Name: |                                                   |                 |                    |                   |                               |                         |                 |                                     |            |     |
| Facility Address:                                                  | s: City: STATE: Zip:          |                                                   |                 |                    |                   |                               |                         |                 |                                     |            |     |
| Facility Phone Numb                                                | er:                           |                                                   | Form Comp       | Form Completed by: |                   | Date:                         |                         |                 |                                     |            |     |
| Veeder-Root ATG<br>Type                                            | TLS-<br>450PLUS               | ATG Serial<br>Number                              | 2133444-4       | 4-4-4-4-4          | A                 | ATG For<br>Numi               | n/Part<br>oer           | 847390-122      |                                     |            |     |
| # of Fill Sumps<br>Monitored by ATG                                | 4                             | # of Tanks<br>Monitored<br>by ATG                 |                 | 4                  | #                 | <sup>e</sup> of STP<br>Monito | Sumps<br>ored by<br>ATG | 4               | # of UDC<br>Monitore<br>d by<br>ATG |            |     |
| ATG Powered                                                        | YES                           | Have All<br>ATG leak<br>alarms been<br>addressed? | YES VESUATES    |                    | YES               |                               |                         |                 |                                     |            |     |
| Remote<br>Communication                                            |                               | IP Address                                        |                 |                    |                   |                               |                         |                 |                                     |            |     |
|                                                                    |                               |                                                   | ,               | ATG Audible        | and Vi            | /isual Tes                    | t                       |                 |                                     |            |     |
| Console Alarm<br>Test                                              | Beeper<br>Sounds              | YES                                               | Green LED<br>On | YES                |                   | Yellow LE                     | D On                    | YE              | 6                                   | Red LED On | YES |
|                                                                    | (Befo                         | re performing the                                 | following ensu  | In-Tank Pro        | obe Ins<br>remove | spection<br>ed from A         | TG befor                | e disconnecting | probe cable)                        |            | •   |
| ATG Tank #<br>(change # s ONLY<br>if add 'l pages are<br>required) |                               | 1                                                 | 2               |                    |                   | 3                             |                         | 4               |                                     |            | 5   |
| Product Name                                                       |                               |                                                   |                 |                    |                   |                               |                         |                 |                                     |            |     |
| Removed Probe<br>and inspected<br>probe shaft and<br>floats        |                               |                                                   |                 |                    |                   |                               |                         |                 |                                     |            |     |
| Probe Shaft<br>Condition                                           |                               |                                                   |                 |                    |                   |                               |                         |                 |                                     |            |     |
| Product Float<br>Condition                                         |                               |                                                   |                 |                    |                   |                               |                         |                 |                                     |            |     |
| Water Float<br>Condition                                           |                               |                                                   |                 |                    |                   |                               |                         |                 |                                     |            |     |
| Comments:                                                          |                               | ·                                                 |                 |                    |                   |                               |                         |                 |                                     |            |     |

| In Tank (Probe) Alarm Verification Test                                                                                     |                                         |                           |                           |           |        |  |  |
|----------------------------------------------------------------------------------------------------|-----------------------------------------|---------------------------|---------------------------|-----------|--------|--|--|
|                                                                                                    | Energize Power to ATG for the following |                           |                           |           |        |  |  |
| Note: Veril                                                                                                    | y Alarm Filtering is Dis                | sabled during Alarm Veri  | fication Test (3xx V31^ / | 4xx V5A^) |        |  |  |
| ATG Tank # (change # s ONLY if add'l<br>pages are required)                                                                 | 1                                       | 2                         | 3                         | 4         | 5      |  |  |
| Product Name                                                                                                    | Reg UL                                  | Reg UL                    | Reg UL                    | Reg UL    | Reg UL |  |  |
| Is the TLS system programmed at 90%<br>for Overfill Alarm                                                                   | YES                                     |                           |                           |           |        |  |  |
| Simulate Overfill Condition- TLS<br>generate overfill Alarm?                                                                | YES                                     |                           |                           |           |        |  |  |
| Overfill Alarm Clear after delivery was<br>recognized by TLS system                                                         | YES                                     |                           |                           |           |        |  |  |
| Does TLS alarm when product float is<br>lowered to bottom of probe                                                          | NO                                      |                           |                           |           |        |  |  |
| Raise product float 50%- Does TLS clear<br>Low Level Alarm                                                                  | YES                                     |                           |                           |           |        |  |  |
| Raise the Water Float float<br>approximately 2" from the bottom of the<br>probe. Did TLS Generate a Water<br>Warning/Alarm? | YES                                     |                           |                           |           |        |  |  |
| Lower Water Float to bottom of probe.<br>Did Water Warning/Alarm Clear?                                                     | NO                                      |                           |                           |           |        |  |  |
| Comments:                                                                                                    |                                         |                           | •                         |           |        |  |  |
|                                                                                                    | De-Energ                                | gize Power to ATG for the | e following               | 1         | Γ      |  |  |
| Disconnect Probe Cable: Yes/No                                                                                              |                                         |                           |                           |           |        |  |  |
|                                                                                                    | Energiz                                 | ze Power to ATG for the t | following                 |           |        |  |  |
| Did TLS generate a Probe Out Alarm:<br>Yes/No                                                                               |                                         |                           |                           |           |        |  |  |
| Comments:                                                                                                    |                                         |                           |                           |           |        |  |  |
|                                                                                                    | De-Energ                                | gize Power to ATG for the | e following               |           |        |  |  |
| Reconnect Probe Cable: Yes /No                                                                                              |                                         |                           |                           |           |        |  |  |
|                                                                                                    | Energiz                                 | ze Power to ATG for the   | following                 |           |        |  |  |
| TLS Probe Out Alarm Cleared                                                                                                 |                                         |                           |                           |           |        |  |  |
| Comments:                                                                                                    |                                         | <b>.</b>                  |                           |           |        |  |  |

|                                                                                                    | Con                       | namment / mterStit                      | a Sensor Inspectio                            | Alarm Test                               |                    |
|----------------------------------------------------------------------------------------------------|---------------------------|-----------------------------------------|-----------------------------------------------|------------------------------------------|--------------------|
|                                                                                                    |                           | Energize Powe                           | er to ATG for the fol                         | lowing                                   |                    |
| Note                                                                                                    | e: Verify Alarm Fil       | Itering is Disabled                     | during Alarm Verific                          | ation Test (3xx V31^                     | / 4xx V5A^)        |
|                                                                                                    |                           |                                         |                                               |                                          |                    |
| <u>(Re</u>                                                                                                    | ference Manual: An        | STP Containment<br>Inual Automatic Tank | Sump Inspection & A<br>Gauge Certification Op | Alarm Test<br>perability Testing Guide ! | <u>577014-xxx)</u> |
| ATG Sensor Type                                                                                                    | Piping Sump<br>794380-208 |                                         |                                               |                                          |                    |
| Sensor Location                                                                                                    | STP                       |                                         |                                               |                                          |                    |
| Product Label                                                                                                    | Unld STP                  |                                         |                                               |                                          |                    |
| Sensor ID #                                                                                                    | L1                        |                                         |                                               |                                          |                    |
| Sensor Liquid Test - Simulate Test per<br>Operability Test instructions per sensor<br>type; Did Sensor Alarm and Report on TLS | Yes                       |                                         |                                               |                                          |                    |
| Comments:                                                                                                    |                           |                                         |                                               |                                          |                    |
| ATG Sensor Type                                                                                                    |                           |                                         |                                               |                                          |                    |
| Sensor Location                                                                                                    |                           |                                         |                                               |                                          |                    |
| Product Label                                                                                                    |                           |                                         |                                               |                                          |                    |
| Sensor ID #                                                                                                    |                           |                                         |                                               |                                          |                    |
| Sensor Liquid Test - Simulate Test per<br>Operability Test instructions per sensor<br>type; Did Sensor Alarm and Report on TLS |                           |                                         |                                               |                                          |                    |
| Comments:                                                                                                    |                           |                                         |                                               |                                          |                    |
| Sensor Location                                                                                                    |                           |                                         |                                               |                                          |                    |
| Product Label                                                                                                    |                           |                                         |                                               |                                          |                    |
| Sensor ID #                                                                                                    |                           |                                         |                                               |                                          |                    |
| Sensor Liquid Test - Simulate Test per<br>Operability Test instructions per sensor<br>type; Did Sensor Alarm and Report on TLS |                           |                                         |                                               |                                          |                    |
| Comments:                                                                                                    |                           |                                         |                                               |                                          |                    |
| ATG Sensor Type                                                                                                    |                           |                                         |                                               |                                          |                    |
| Sensor Location                                                                                                    |                           |                                         |                                               |                                          |                    |
| Product Label                                                                                                    |                           |                                         |                                               |                                          |                    |
| Sensor ID #                                                                                                    |                           |                                         |                                               |                                          |                    |
| Sensor Liquid Test - Simulate Test per<br>Operability Test instructions per sensor<br>type; Did Sensor Alarm and Report on TLS |                           |                                         |                                               |                                          |                    |
| Commonte                                                                                                    |                           |                                         |                                               |                                          |                    |

| UDC Inspection & Alarm Test<br>(Reference Manual: Annual Automatic Tank Gauge Certification Operability Testing Guide 577014-xxx) |  |  |  |  |  |  |  |
|----------------------------------------------------------------------------------------------------|--|--|--|--|--|--|--|
| ATG Sensor Type                                                                                                    |  |  |  |  |  |  |  |
| Sensor Location                                                                                                    |  |  |  |  |  |  |  |
| Product Label                                                                                                    |  |  |  |  |  |  |  |
| Sensor ID #                                                                                                    |  |  |  |  |  |  |  |
| Sensor Liquid Test - Simulate Test per<br>Operability Test instructions per sensor<br>type; Did Sensor Alarm and Report on TLS    |  |  |  |  |  |  |  |
| Comments:                                                                                                    |  |  |  |  |  |  |  |
| ATG Sensor Type                                                                                                    |  |  |  |  |  |  |  |
| Sensor Location                                                                                                    |  |  |  |  |  |  |  |
| Product Label                                                                                                    |  |  |  |  |  |  |  |
| Sensor ID #                                                                                                    |  |  |  |  |  |  |  |
| Sensor Liquid Test - Simulate Test per<br>Operability Test instructions per sensor<br>type; Did Sensor Alarm and Report on TLS    |  |  |  |  |  |  |  |
| Comments:                                                                                                    |  |  |  |  |  |  |  |
| ATG Sensor Type                                                                                                    |  |  |  |  |  |  |  |
| Sensor Location                                                                                                    |  |  |  |  |  |  |  |
| Product Label                                                                                                    |  |  |  |  |  |  |  |
| Sensor ID #                                                                                                    |  |  |  |  |  |  |  |
| Sensor Liquid Test - Simulate Test per<br>Operability Test instructions per sensor<br>type; Did Sensor Alarm and Report on TLS    |  |  |  |  |  |  |  |
| Comments:                                                                                                    |  |  |  |  |  |  |  |
| ATG Sensor Type                                                                                                    |  |  |  |  |  |  |  |
| Sensor Location                                                                                                    |  |  |  |  |  |  |  |
| Product Label                                                                                                    |  |  |  |  |  |  |  |
| Sensor ID #                                                                                                    |  |  |  |  |  |  |  |
| Sensor Liquid Test - Simulate Test per<br>Operability Test instructions per sensor<br>type; Did Sensor Alarm and Report on TLS    |  |  |  |  |  |  |  |
| Comments:                                                                                                    |  |  |  |  |  |  |  |

| Interstitial Sensor Inspection & Alarm Test<br>(Reference Manual: Annual Automatic Tank Gauge Certification Operability Testing Guide 577014-xxx) |                                  |  |  |  |  |  |
|----------------------------------------------------------------------------------------------------|----------------------------------|--|--|--|--|--|
| ATG Sensor Type                                                                                                    | 794380-322/352<br>Discriminating |  |  |  |  |  |
| Sensor Location                                                                                                    | STP Sump                         |  |  |  |  |  |
| Product Label                                                                                                    | Reg UL                           |  |  |  |  |  |
| Sensor ID #                                                                                                    | 1                                |  |  |  |  |  |
| Sensor Liquid Test - Simulate Test per<br>Operability Test instructions per sensor<br>type; Did Sensor Alarm and Report on TLS                    | YES                              |  |  |  |  |  |
| Comments:                                                                                                    |                                  |  |  |  |  |  |
| ATG Sensor Type                                                                                                    |                                  |  |  |  |  |  |
| Sensor Location                                                                                                    |                                  |  |  |  |  |  |
| Product Label                                                                                                    |                                  |  |  |  |  |  |
| Sensor ID #                                                                                                    |                                  |  |  |  |  |  |
| Sensor Liquid Test - Simulate Test per<br>Operability Test instructions per sensor<br>type; Did Sensor Alarm and Report on TLS                    |                                  |  |  |  |  |  |
| Comments:                                                                                                    |                                  |  |  |  |  |  |
| ATG Sensor Type                                                                                                    |                                  |  |  |  |  |  |
| Sensor Location                                                                                                    |                                  |  |  |  |  |  |
| Product Label                                                                                                    |                                  |  |  |  |  |  |
| Sensor ID #                                                                                                    |                                  |  |  |  |  |  |
| Sensor Liquid Test - Simulate Test per<br>Operability Test instructions per sensor<br>type; Did Sensor Alarm and Report on TLS                    |                                  |  |  |  |  |  |
| Comments:                                                                                                    |                                  |  |  |  |  |  |
| ATG Sensor Type                                                                                                    |                                  |  |  |  |  |  |
| Sensor Location                                                                                                    |                                  |  |  |  |  |  |
| Product Label                                                                                                    |                                  |  |  |  |  |  |
| Sensor ID #                                                                                                    |                                  |  |  |  |  |  |
| Sensor Liquid Test - Simulate Test per<br>Operability Test instructions per sensor<br>type; Did Sensor Alarm and Report on TLS                    |                                  |  |  |  |  |  |
| Comments:                                                                                                    |                                  |  |  |  |  |  |

| Electronic Line Leak Detection Inspection & Alarm Test                                                                                      |                                                                                                    |  |  |  |  |  |  |
|----------------------------------------------------------------------------------------------------|----------------------------------------------------------------------------------------------------|--|--|--|--|--|--|
| <u>_(Re</u>                                                                                                    | (Reference Manual: Annual Automatic Tank Gauge Certification Operability Testing Guide 577014-xxx) |  |  |  |  |  |  |
| ATG Sensor Type                                                                                                    | 450PLUS DPLLD                                                                                      |  |  |  |  |  |  |
| Sensor Location                                                                                                    | STP Sump                                                                                           |  |  |  |  |  |  |
| Product Label                                                                                                    | Reg UL                                                                                             |  |  |  |  |  |  |
| Sensor ID #                                                                                                    | 1                                                                                                  |  |  |  |  |  |  |
| STP Type                                                                                                    | The Red Jacket                                                                                     |  |  |  |  |  |  |
| STP HP                                                                                                    | 2 hp                                                                                               |  |  |  |  |  |  |
| Line Leak Verification Test -<br>Simulate 3.0 GPH Test per<br>Operability Test instructions; Did<br>TLS create 3.0 GPH Shutdwown<br>Alarm ? | YES                                                                                                |  |  |  |  |  |  |
| Comments:                                                                                                    |                                                                                                    |  |  |  |  |  |  |
| ATG Sensor Type                                                                                                    |                                                                                                    |  |  |  |  |  |  |
| Sensor Location                                                                                                    |                                                                                                    |  |  |  |  |  |  |
| Product Label                                                                                                    |                                                                                                    |  |  |  |  |  |  |
| Sensor ID #                                                                                                    |                                                                                                    |  |  |  |  |  |  |
| STP Type                                                                                                    |                                                                                                    |  |  |  |  |  |  |
| STP HP                                                                                                    |                                                                                                    |  |  |  |  |  |  |
| Line Leak Verification Test -<br>Simulate 3.0 GPH Test per<br>Operability Test instructions; Did<br>TLS create 3.0 GPH Shutdown<br>Alarm ?  |                                                                                                    |  |  |  |  |  |  |
| Comments:                                                                                                    |                                                                                                    |  |  |  |  |  |  |
| ATG Sensor Type                                                                                                    |                                                                                                    |  |  |  |  |  |  |
| Sensor Location                                                                                                    |                                                                                                    |  |  |  |  |  |  |
| Product Label                                                                                                    |                                                                                                    |  |  |  |  |  |  |
| Sensor ID #                                                                                                    |                                                                                                    |  |  |  |  |  |  |
| STP Type                                                                                                    |                                                                                                    |  |  |  |  |  |  |
| STP HP                                                                                                    |                                                                                                    |  |  |  |  |  |  |
| Line Leak Verification Test -<br>Simulate 3.0 GPH Test per<br>Operability Test instructions; Did<br>TLS create 3.0 GPH Shutdown<br>Alarm ?  |                                                                                                    |  |  |  |  |  |  |
| Comments:                                                                                                    |                                                                                                    |  |  |  |  |  |  |
| ATG Sensor Type                                                                                                    |                                                                                                    |  |  |  |  |  |  |
| Sensor Location                                                                                                    |                                                                                                    |  |  |  |  |  |  |
| Product Label                                                                                                    |                                                                                                    |  |  |  |  |  |  |
| Sensor ID #                                                                                                    |                                                                                                    |  |  |  |  |  |  |
| STP Type                                                                                                    |                                                                                                    |  |  |  |  |  |  |
| STP HP                                                                                                    |                                                                                                    |  |  |  |  |  |  |
| Line Leak Verification Test -<br>Simulate 3.0 GPH Test per<br>Operability Test instructions; Did<br>TLS create 3.0 GPH Shutdown<br>Alarm ?  |                                                                                                    |  |  |  |  |  |  |
| Comments:                                                                                                    |                                                                                                    |  |  |  |  |  |  |

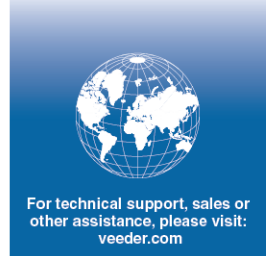

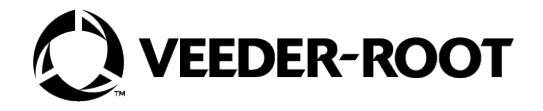